# HP LaserJet M5025/M5035 MFP

hp

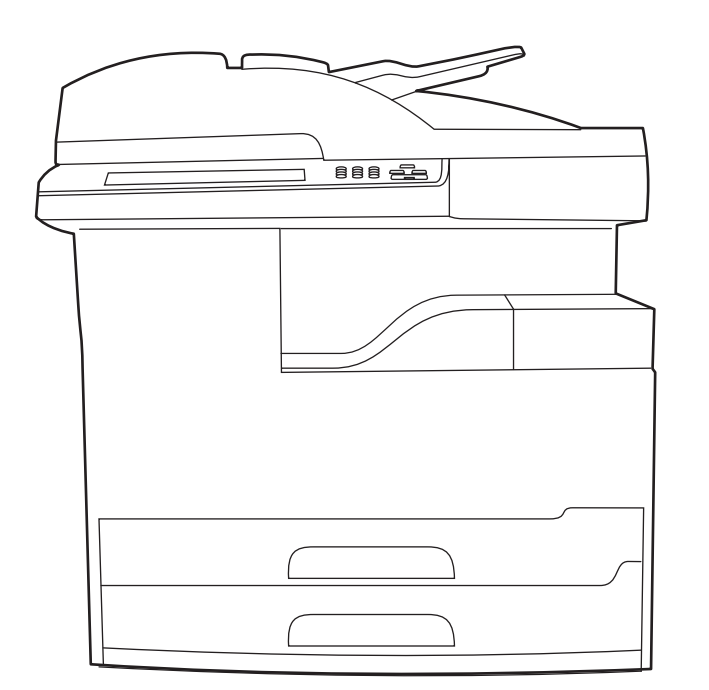

Getting Started Guide Guide de mise en route

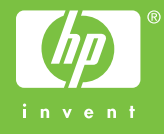

#### **Copyright and License**

© 2006 Copyright Hewlett-Packard Development Company, L.P.

Reproduction, adaptation or translation without prior written permission is prohibited, except as allowed under the copyright laws.

The information contained herein is subject to change without notice.

The only warranties for HP products and services are set forth in the express warranty statements accompanying such products and services. Nothing herein should be construed as constituting an additional warranty. HP shall not be liable for technical or editorial errors or omissions contained herein.

Part number: Q7829-90907 Edition 1, 10/2006

#### **FCC Regulations**

This equipment has been tested and found to comply with the limits for a Class A digital device, pursuant to Part 15 of the FCC rules. These limits are designed to provide reasonable protection against harmful interference in a residential installation. This equipment generates, uses, and can radiate radio-frequency energy. If this equipment is not installed and used in accordance with the instructions, it may cause harmful interference to radio communications. However, there is no guarantee that interference will not occur in a particular installation. If this equipment does cause harmful interference to radio or television reception, which can be determined by turning the equipment off and on, correct the interference by one or more of the following measures:

- Reorient or relocate the receiving antenna. Increase separation between equipment and receiver.
- Connect equipment to an outlet on a circuit different from that to which the receiver is located.
- Consult your dealer or an experienced radio/TV technician.

Any changes or modifications to the device that are not expressly approved by HP could void the user's authority to operate this equipment. Use of a shielded interface cable is required to comply with the Class A limits of Part 15 of FCC rules. For more regulatory information, see the HP LaserJet 5035MFP electronic user guide. Hewlett-Packard shall not be liable for any direct, indirect, incidental, consequential, or other damage alleged in connection with the furnishing or use of this information.

#### **Trademark Credits**

Windows® is a U.S. registered trademark of Microsoft Corporation.

#### Copyright et licence

© 2006 Copyright Hewlett-Packard Development Company, L.P.

La reproduction, l'adaptation ou la traduction, sans autorisation écrite préalable, sont interdites sauf dans le cadre des lois sur le copyright.

Les informations contenues dans le présent document sont susceptibles d'être modifiées sans préavis.

Les seules garanties pour les produits et services HP sont exposées dans la garantie expresse qui accompagne lesdits produits et services. Rien de ce qui pourrait être mentionné dans le présent document ne pourrait constituer une garantie supplémentaire. HP ne saurait être tenu responsable d'erreurs ou d'omissions rédactionnelles ou techniques contenues dans le présent document.

Numéro de référence : Q7829-90907 Edition 1, 10/2006

#### **Réglementations de la FCC**

Les tests effectués sur cet équipement ont déterminé qu'il est conforme aux prescriptions des unités numériques de classe A, telles que spécifiées à l'article 15 des normes de la FCC (Commission fédérale des communications). Ces limites sont destinées à assurer une protection suffisante contre les interférences produites dans une installation résidentielle. Cet équipement produit, utilise et peut émettre de l'énergie sous forme de fréquences radio. Si ce matériel n'est pas installé et utilisé conformément aux instructions, il peut causer des interférences nuisibles aux communications radio. Cependant, l'absence d'interférences ne peut pas être garantie dans une installation particulière. Si ce matériel provoque des interférences qui perturbent la réception radio ou télévisée, ce qui peut être vérifié en mettant le matériel sous et hors tension, remédiez-y en appliquant l'une des mesures suivantes :

- Réorientez ou déplacez l'antenne de réception. Augmentez la distance séparant l'équipement du récepteur.
- Connectez l'équipement à une prise située sur un circuit différent de celui sur lequel se trouve le récepteur.
- Consultez votre revendeur ou un technicien radio/télévision expérimenté.

Toute modification apportée au périphérique sans le consentement de HP peut se traduire par la révocation du droit d'exploitation de l'équipement dont jouit l'utilisateur. Un câble d'interface blindé est requis afin de satisfaire aux stipulations de l'article 15 des réglementations de la FCC sur les appareils de classe A. Pour obtenir plus d'informations sur les réglementations, consultez le guide de l'utilisateur électronique de l'imprimante HP LaserJet 5035MFP. Hewlett-Packard ne saurait être tenu responsable de tout dommage direct, indirect, consécutif ou autre résultant de la fourniture ou de l'utilisation de ces informations.

#### **Marques commerciales**

Windows® est une marque déposée aux Etats-Unis de Microsoft Corporation.

#### • Prepare the site • Préparation du site

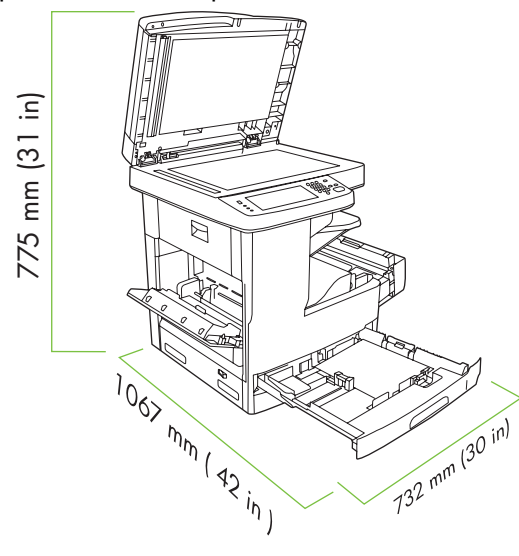

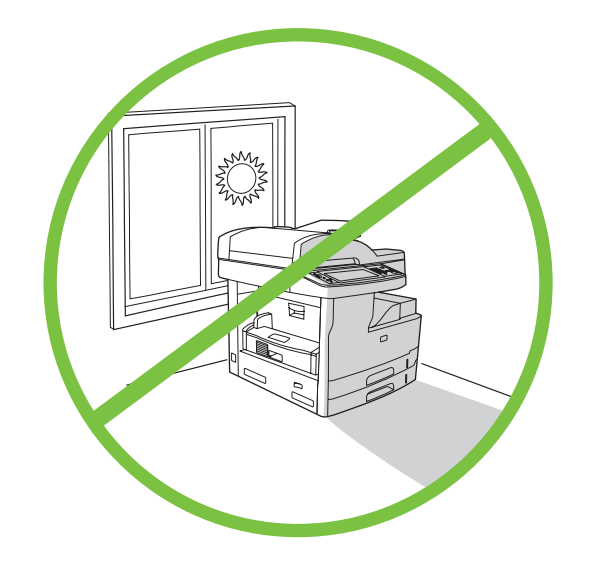

To position the device, select a sturdy, well-ventilated, dust-free area that is out of direct sunlight.

Make sure there is enough space to position the device.

Assurez-vous que vous disposez de suffisamment de place pour installer le périphérique.

Choisissez une zone robuste, bien aérée et exempte de poussière pour placer le périphérique et assurez-vous qu'il ne soit pas exposé directement aux rayons du soleil.

• Unpack the device • Déballage du périphérique

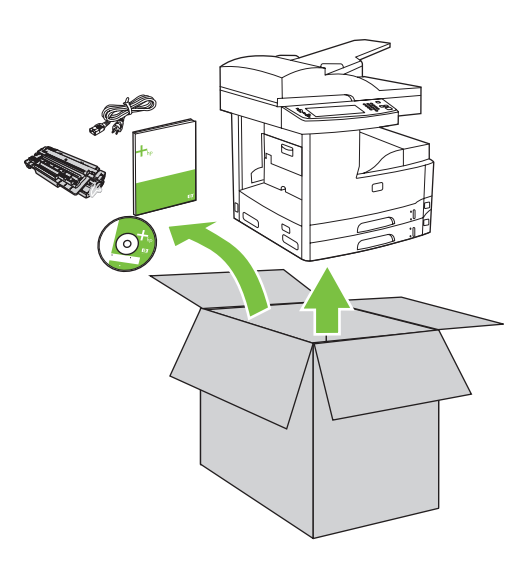

1) Remove the contents from the box. **Note:** The handles are on the left, right, and back of the device.

1) Retirez le contenu du carton d'emballage. **Remarque :** Les poignées se trouvent sur la gauche, la droite et à l'arrière du périphérique.

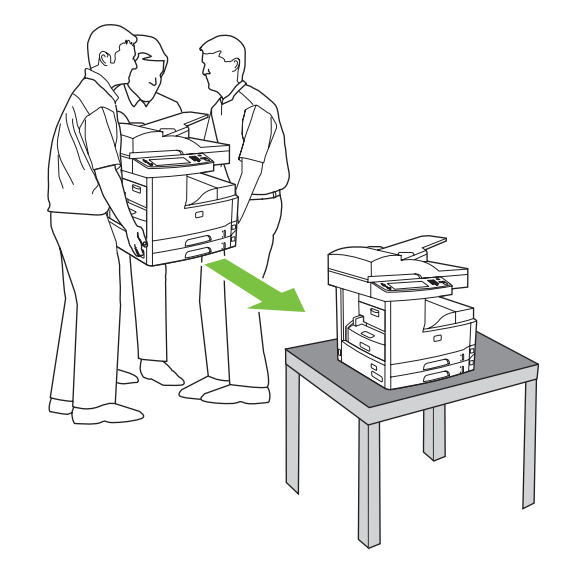

2) Place the device on a sturdy surface.

English

nçais

2) Placez le périphérique sur une surface résistante.

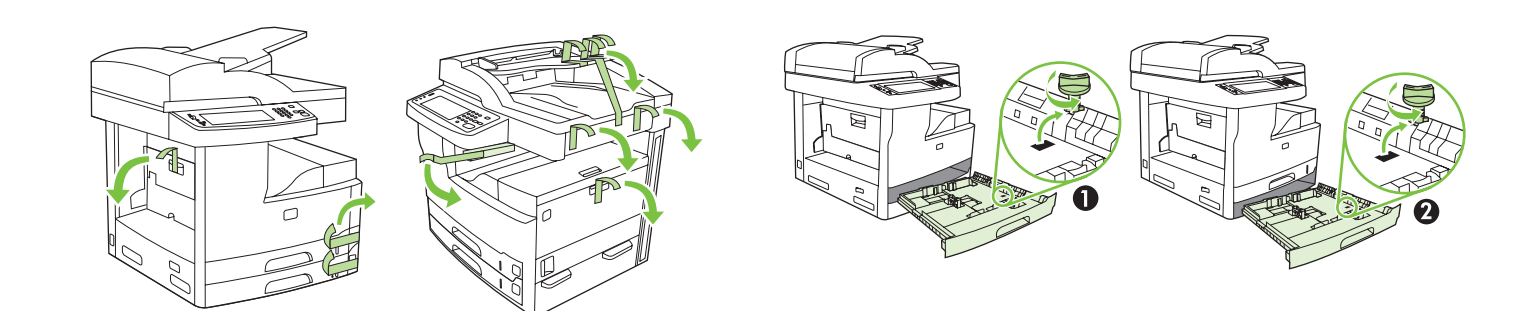

3) Remove all of the orange tape and cardboard packaging.

**4)** Remove the orange tray locks from tray 2 (callout 1) and tray 3 (callout 2).

3) Retirez la bande adhésive orange et l'emballage en carton.

**4)** Retirez les verrous oranges du bac 2 (schéma 1) et du bac 3 (schéma 2).

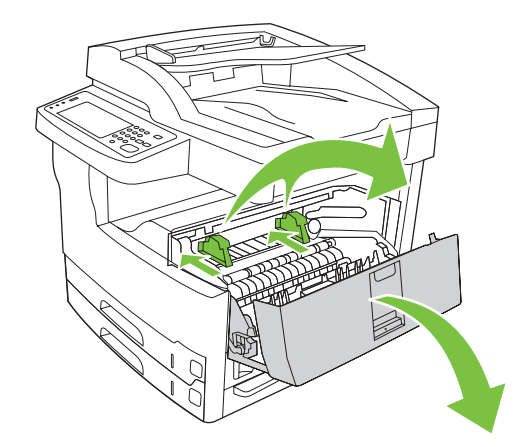

5) Open the upper-right door and remove the orange print-cartridge locks.

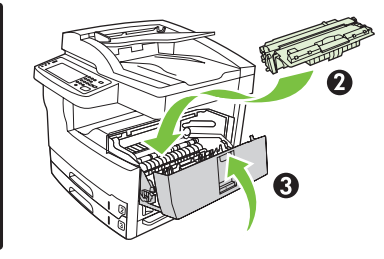

**6)** Remove the print cartridge from its packaging, remove the strip (callout 1) and orange tape, insert the print cartridge (callout 2) into the device, and then close the upper-right door (callout 3).

5) Ouvrez le panneau supérieur droit et retirez les verrous oranges de la cartouche d'impression.

6) Sortez la cartouche d'impression de son emballage, retirez la bande de protection (schéma 1) et la bande adhésive orange, insérez la cartouche d'impression dans le périphérique (schéma 2) puis fermez le panneau avant droit (schéma 3).

3

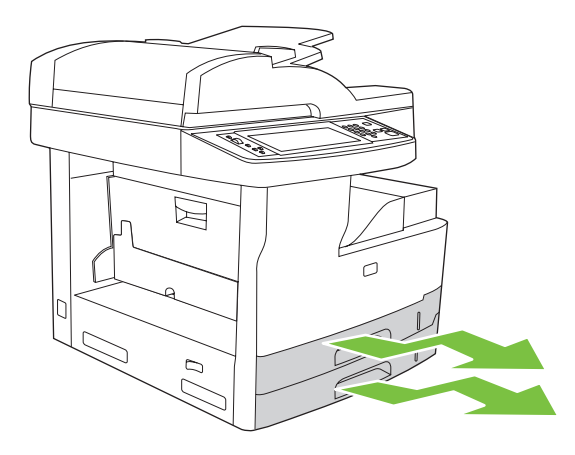

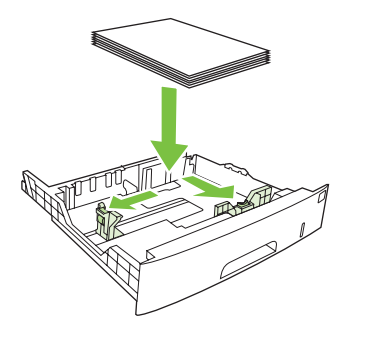

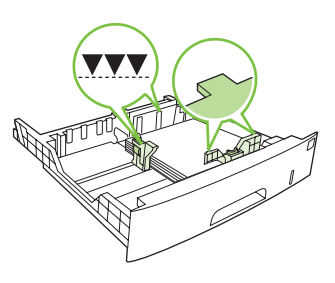

7) Open each tray to load the media.

8) Adjust the tray guides to match the media size, and then load the media.

7) Ouvrez chaque bac pour charger les supports.

8) Ajustez les guides des bacs selon le format du support utilisé, puis chargez le support.

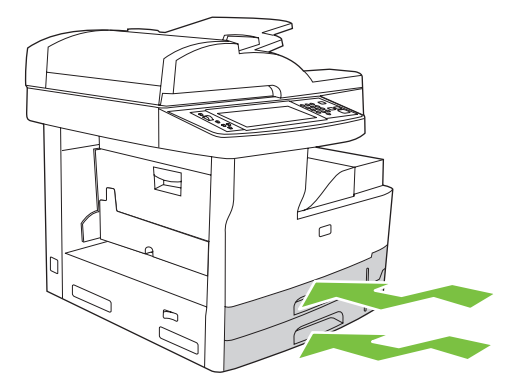

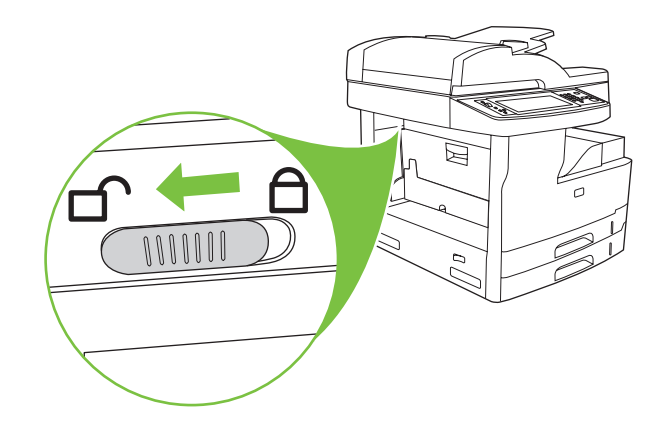

#### 9) Close all of the trays.

**10)** Move the scanner carriage shipping lock toward the back of the device so it unlocks.

**10)** Déverrouillez le verrou de transport du chariot du scanner en le déplaçant vers l'arrière du périphérique.

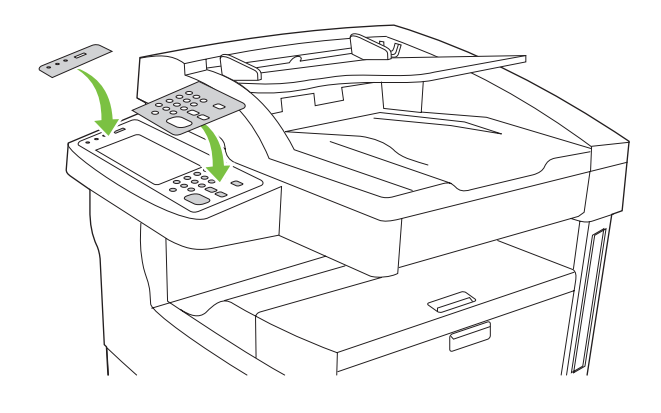

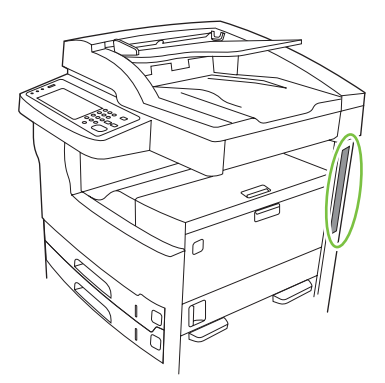

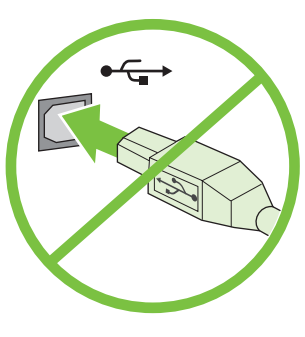

- 11) If necessary, remove the two control-panel overlays and install new overlays.
- **12)** If you are connecting using a USB cable, wait until you are prompted at the computer in step 22 on page 8.
- **11)** Si nécessaire, retirez les deux caches du panneau de commande et installez de nouveaux caches.

**12)** Si vous utilisez une connexion via un câble USB, attendez le message d'invite de l'ordinateur à l'étape 22, page 8.

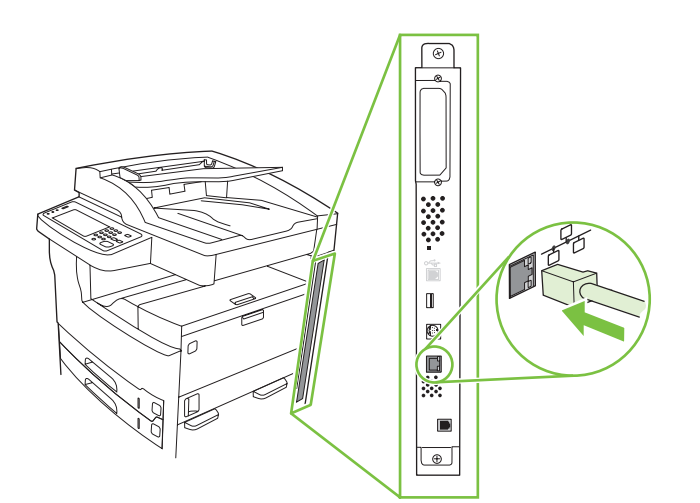

13) Connect the network cable.

English

English

13) Branchez le câble réseau.

14) Connect the power cable.

14) Branchez le câble d'alimentation.

• Set up the control panel • Configuration du panneau de commande

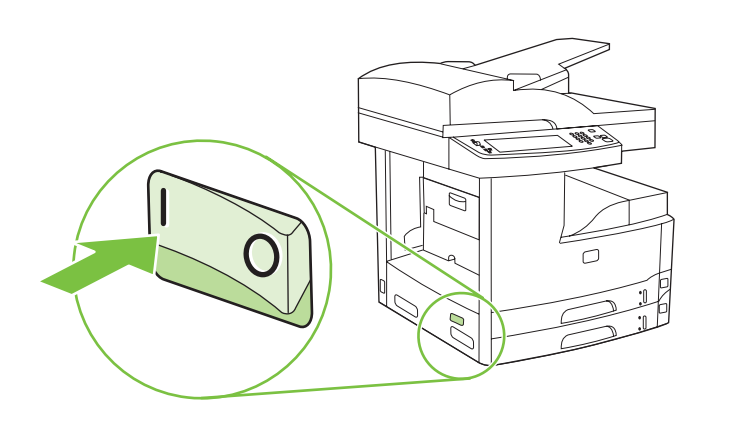

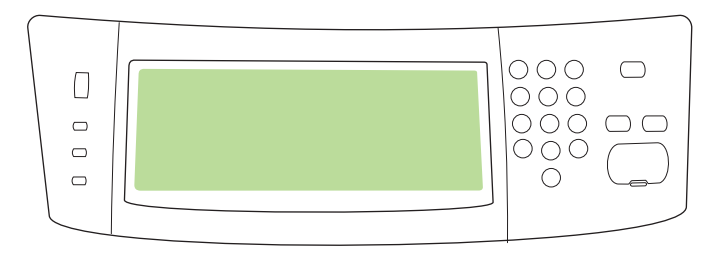

15) Turn on the device.

**16)** Wait for the device to initialize (this might take a few minutes). If you are prompted at the control panel, enter the language, date, and time.

15) Mettez le périphérique sous tension.

**16)** Attendez que le périphérique s'initialise (cela peut prendre quelques minutes). Si vous y êtes invités sur le panneau de commande, saisissez la langue, la date et l'heure.

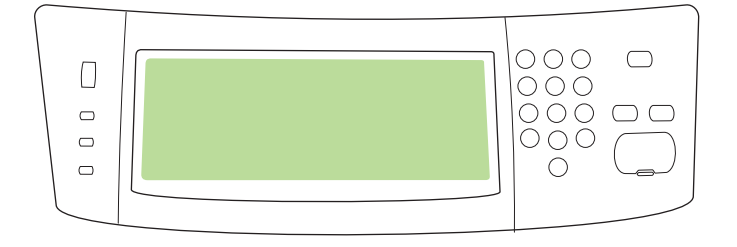

**17)** If you are connected to a network, print a test page from the control panel and check for a valid IP Address. On the control panel, touch the **Network Address** button, and then touch **Print**. The IP address information appears below "TCP/IP". If your IP address information appears, go to step 19 on page 7.

**17)** Si vous êtes connecté à un réseau, imprimez une page de test à partir du panneau de commande pour vérifier que vous disposez d'une adresse IP valide. Sur le panneau de commande, appuyez sur le bouton **Adresse réseau** puis sur **Imprimer**. Les informations de l'adresse IP apparaîssent sous la mention « TCP/IP ». Si les informations de votre adresse IP s'affichent, passez à l'étape 19, page 7.

**Note:** Many networks provide IP addresses automatically. If the IP address shows a series of zeros, make sure that you are connected to the network and go to step 18.

**Remarque :** De nombreux réseaux attribuent les adresses IP automatiquement. Si l'adresse IP correspond à une **série** de zéros, vérifiez que vous être bien connecté au réseau et passez à l'étape 18.

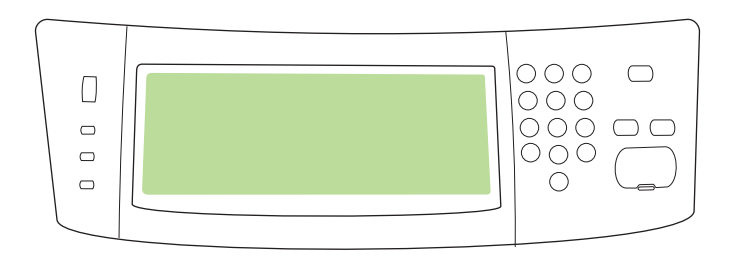

Enalish

18) Configure the IP address (if necessary). On the control panel, scroll to and touch Administration. Scroll to and touch Initial Setup, and then Networking and I/O. Touch Embedded Jetdirect, TCP/IP, and IPV4 Settings. Touch Manual Settings, and then enter the IP Address, Subnet Mask, and Default Gateway.

18) Configuration de l'adresse IP (si nécessaire). Sur le panneau de commande, faites défiler l'écran et et appuyez sur Administration.
Recherchez et appuyez sur Configuration initiale, puis sur Réseau et E/S. Appuyez sur Jetdirect intégré, TCP/IP, et Paramètres IPV4.
Appuyez sur Paramètres manuels, puis saisissez l'adresse IP, le Masque de sous-réseau et la Passerelle par défaut.

• Install the software • Installation du logiciel

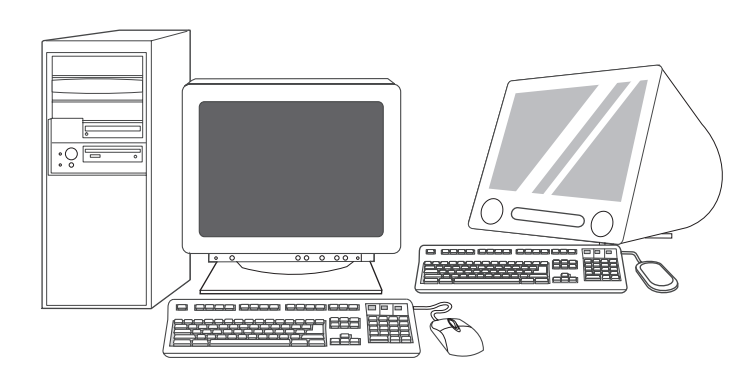

**Prepare for software installation. 19)** HP recommends closing all unnecessary applications prior to installing the printing system software.

Préparation du système pour l'installation du logiciel.19) HP recommande de fermer toutes les applications non nécessaires avant d'installer le logiciel du système d'impression.

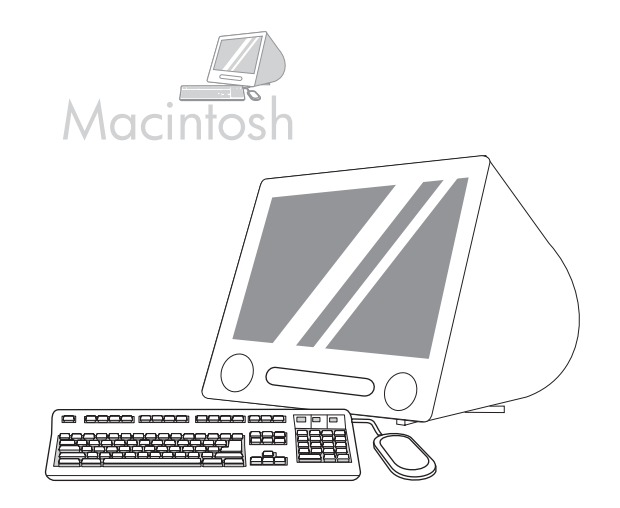

For Macintosh software installation instructions, go to step 24 on page 9.

Pour obtenir des instructions en vue d'installer le logiciel sur Macintosh, reportez-vous à l'étape 24, page 9.

English

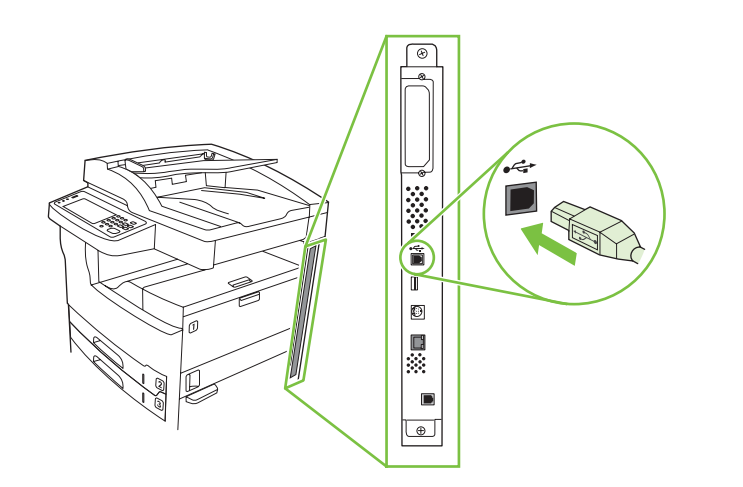

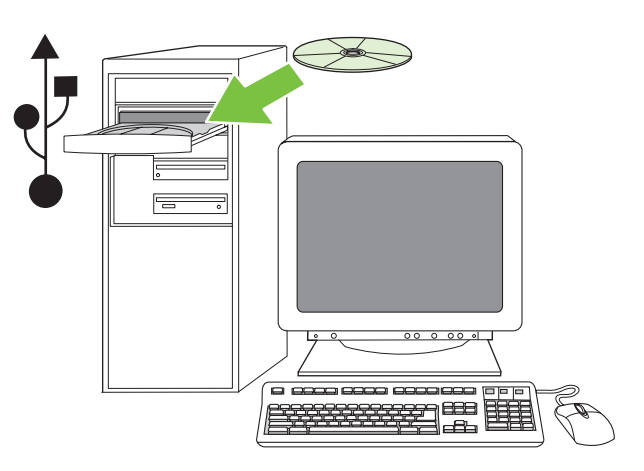

To install a USB connection, go to step 20.

Windows with a direct connection (USB). 20) Install the software from the CD before connecting the cable to the device. Note: If the New Hardware Found message appears, insert the CD. Follow the onscreen instructions, accept the default selections, and then go to step 31 on page 10.

Pour installer une connexion USB, passez à l'étape 20.

Windows avec connexion directe (USB). 20) Installez le logiciel à partir du CD avant de connecter le câble au périphérique. **Remarque :** Si le message **Nouveau matériel détecté** apparaît, insérez le CD. Suivez les instructions à l'écran, acceptez les sélections par défaut, puis passez à l'étape 31, page 10.

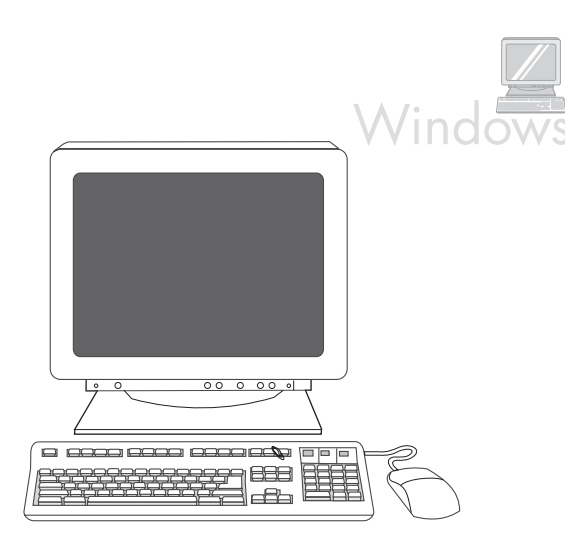

**21)** On the welcome screen, click **Install Printer**. The Setup Wizard appears. **Note:** If the welcome screen does not appear, click **Start**, and then click **Run**. Type X:SETUP (replace X with CD-ROM drive letter), and click **OK**.

**21)** Sur l'écran de bienvenue, cliquez sur **Installer l'imprimante**. L'assistant de configuration apparaît. **Remarque :** Si l'écran de bienvenue n'apparaît pas, cliquez sur **Démarrer**, puis sur **Exécuter**. Saisissez X:SETUP (remplacez X par la lettre du lecteur de CD-ROM), puis cliquez sur **OK**.

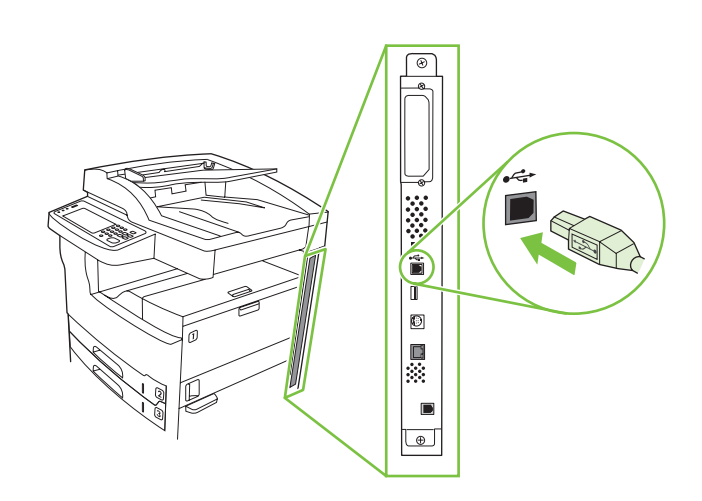

**22)** Follow the onscreen instructions. When prompted, connect a USB cable between the device and the computer. **Note:** HP does not recommend using USB hubs. Use a USB cable that is no longer than 2 meters (6.5 feet).

22) Suivez les instructions affichées à l'écran. Lorsque vous y êtes invité, connectez un câble USB entre le périphérique et l'ordinateur.
Remarque : HP recommande de ne pas utiliser de concentrateurs USB. Utilisez un câble USB de moins de 2 mètres.

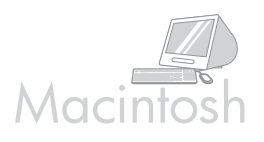

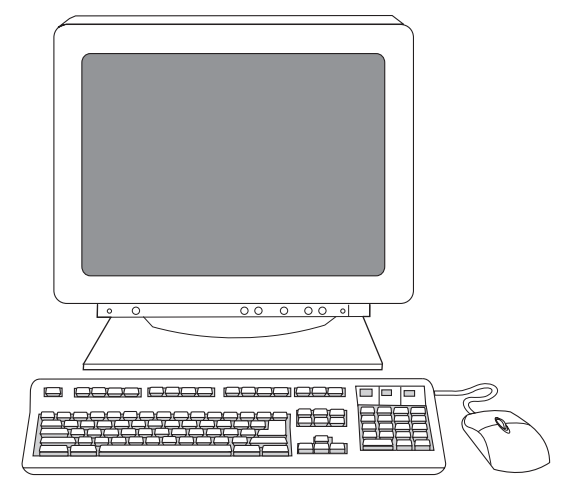

**23)** Click **Finish**. If prompted, restart the computer. Go to step 31 on page 10.

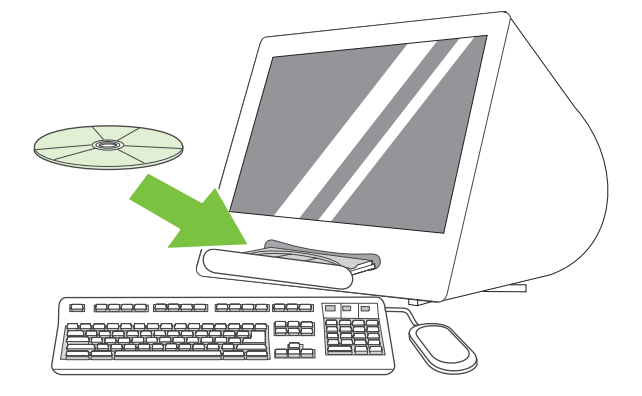

**Connect to a Macintosh computer. 24)** Place the CD in the CD-ROM drive and run the installer. Complete an easy install. **Note:** Install the software *before* connecting the USB cable.

**23)** Cliquez sur **Terminer**. Si vous y êtes invité, redémarrez l'ordinateur. Passez à l'étape 31, page 10. **Connexion à un ordinateur Macintosh. 24)** Insérez le CD dans le lecteur de CD-ROM et exécutez le programme d'installation. Effectuez une installation standard. **Remarque :** Installez le logiciel *avant* de connecter le câble USB.

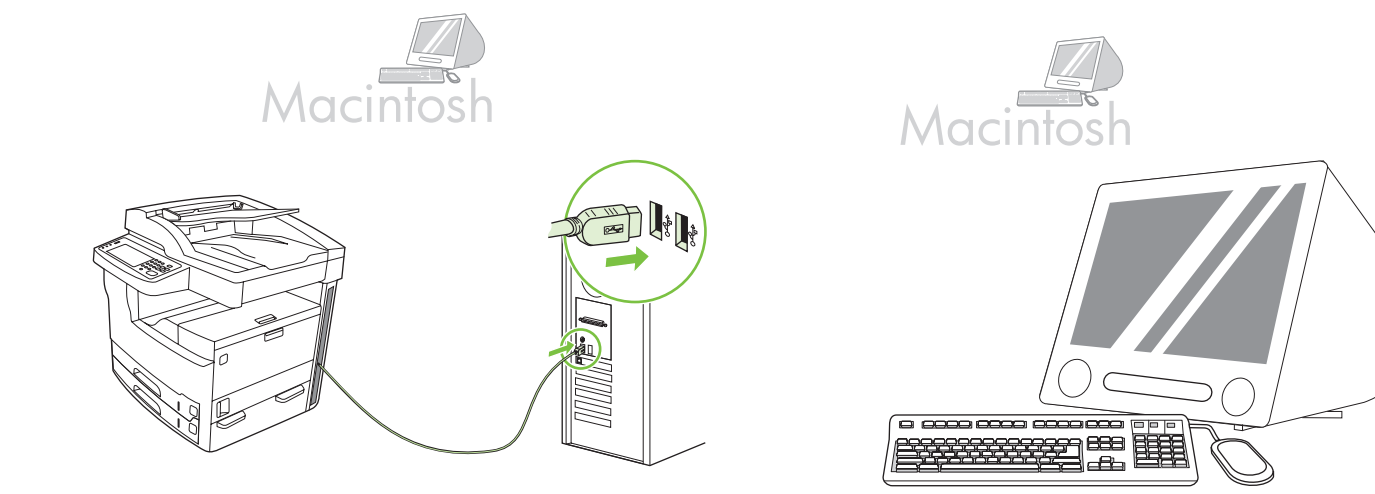

**25)** Connect a USB cable between the device and the computer. **Note:** HP does not recommend using USB hubs. Use a USB cable that is no longer than 2 meters (6.5 feet).

**Important:** Perform steps 26-30 *only* if the USB cable was connected before the software was installed. Otherwise, go to step 31.

25) Connectez un câble USB entre le périphérique et l'ordinateur.
Remarque : HP recommande de ne pas utiliser de concentrateurs USB.
Utilisez un câble USB de moins de 2 mètres.

**Important :** Effectuez les étapes 26 à 30 *uniquement* si le câble USB a été connecté avant l'installation du logiciel. Sinon, passez à l'étape 31.

**26)** From Apple System Preferences (available in the Apple drop-down menu) click **Print & Fax**, and then click the **Printing** tab at the top of the window. **27)** To add your device, click the "+" icon to launch the Printer Browser. By default, the Printer Browser displays devices that are connected through USB, Bonjour, and AppleTalk networking.

**26)** Dans les préférences système Apple (accessibles dans le menu déroulant Apple), cliquez sur **Impression et télécopie** puis cliquez sur l'onglet **Impression** situé en haut de la fenêtre. **27)** Pour ajouter votre périphérique, cliquez sur l'icône « + » afin d'ouvrir le lecteur d'imprimantes. Par défaut, le lecteur d'imprimantes affiche les périphériques qui sont connectés via USB, Bonjour et réseaux AppleTalk.

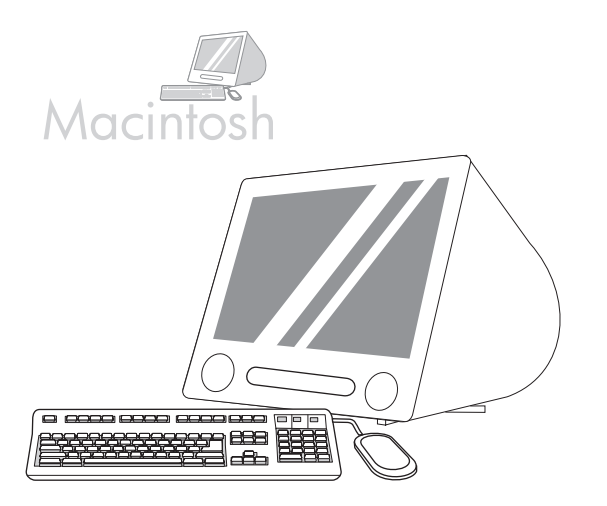

**28)** From the Printer Browser window, select the HP device. **Note:** If HP software is installed, the software should automatically be configured for Macintosh OS X V 10.4.

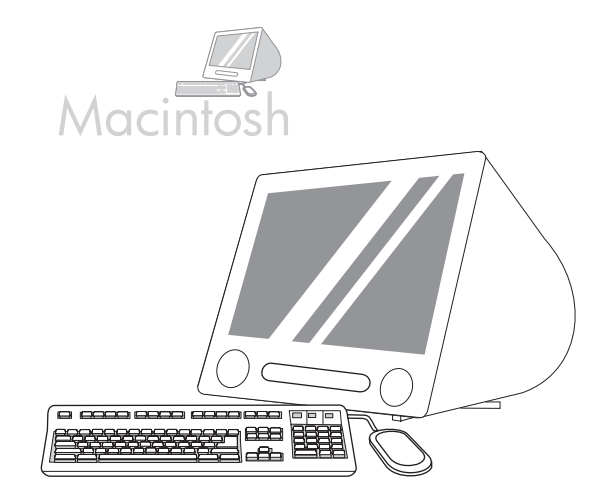

**29)** Click **Add** to create a printer queue, and then follow the prompt to manually configure the device's installable options. **Note:** Macintosh OS X V 10.2 and V 10.3 might require you to manually select the printer model from the Printer Model drop-down menu. **30)** Under Model Name, select the device, click **Add**, and go to step 31.

**28)** Dans la fenêtre du lecteur d'imprimantes, sélectionnez le périphérique HP. **Remarque :** Si le logiciel HP est installé, il doit être automatiquement configuré pour Macintosh OS X v 10.4.

**29)** Cliquez sur **Ajouter** pour créer une file d'impression puis suivez les instructions pour configurer manuellement les options disponibles du périphérique. **Remarque :** Si vous utilisez Macintosh OS X v 10.2 ou v 10.3, vous devrez peut-être sélectionner manuellement le modèle d'imprimante dans le menu déroulant Modèle d'imprimante. **30)** Dans Nom du modèle, sélectionnez le périphérique, cliquez sur **Ajouter**, puis passez à l'étape 31.

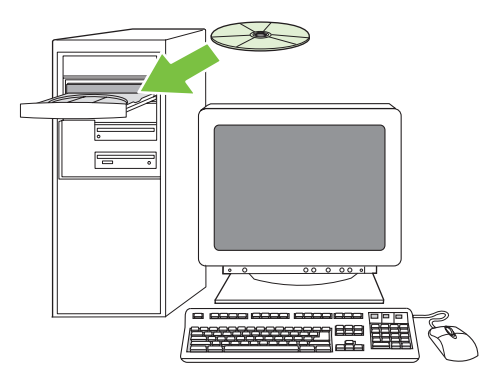

**Test the software installation**. **31)** Print a page from any program to make sure that the software is correctly installed. **Note:** If the page failed to print, reinstall the software. If the page fails to print after reinstalling, go to www.hp.com/support/M5035mfp.

**Test de l'installation du logiciel. 31)** Imprimez une page à partir d'un programme quelconque pour vérifier que le logiciel est correctement installé. **Remarque :** Si la page ne s'imprime pas, réinstallez le logiciel. Si la page ne s'imprime pas après la réinstallation, rendez-vous à l'adresse www.hp.com/support/M5035mfp.

• Set up digital send • Configuration de l'envoi numérique

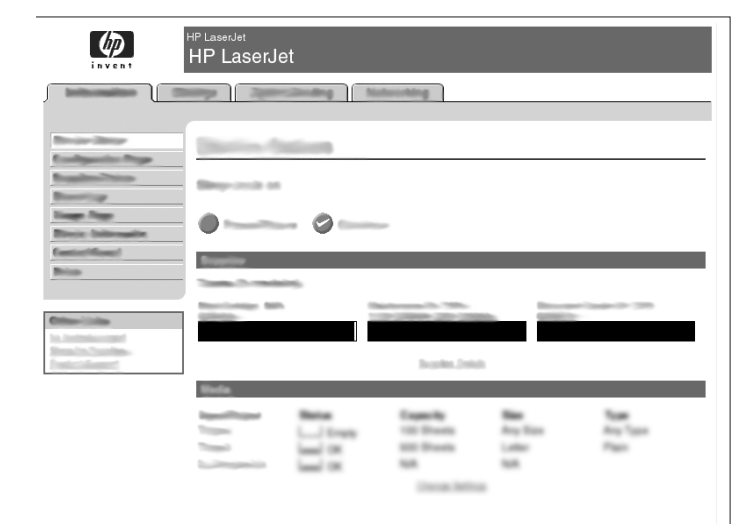

32) Open a web browser.
33) Type the device IP address (found on the Jetdirect configuration page).
34) Select the Digital Sending tab.
35) Complete General Settings information, such as name and e-mail address.

 32) Ouvrez un navigateur Web. 33) Saisissez l'adresse IP du périphérique (disponible sur la page de configuration Jetdirect). 34) Sélectionnez l'onglet Communication numérique. 35) Saisissez les informations requises dans Paramètres généraux, comme votre nom et votre adresse électronique.

|                                                                                                    | HP LaserJet<br>HP LaserJe | et       |                                             |                         |          |
|----------------------------------------------------------------------------------------------------|---------------------------|----------|---------------------------------------------|-------------------------|----------|
|                                                                                                    |                           |          | devorting                                   |                         |          |
| Broar Step<br>Ecological Trap                                                                                                    | (Interior O               | illion 1 |                                             |                         |          |
| Description<br>Description                                                                                                    | Element of the            |          |                                             |                         |          |
| Reciptions in the second second secon |                           |          |                                             | _                       | _        |
| Bros                                                                                                    | Territoriae Mit           | -        |                                             | -                       |          |
| The local sector of the local sector of the lo |                           |          | hada bar                                    |                         |          |
|                                                                                                    | Vide                      |          |                                             |                         |          |
|                                                                                                    |                           |          | Capacity<br>100 Disets<br>800 Disets<br>840 | Ang Base<br>Later<br>MA | 100 Aug. |

**36)** Select **E-mail Settings** from the left navigation menu. **37)** Type the SMTP server address. **Note:** If you are using an Internet Service Provider (ISP) for Internet access and e-mail you might need to contact your ISP to obtain the SMTP server name, and to determine if you need to enter an account name and password for SMTP authentication.

36) Sélectionnez Paramètres de messagerie dans le menu de navigation de gauche. 37) Saisissez l'adresse du serveur SMTP. Remarque : Si vous utilisez un fournisseur d'accès à Internet pour votre accès à Internet et votre messagerie électronique, vous devrez peut-être contacter votre fournisseur d'accès pour obtenir le nom du serveur SMTP et savoir si vous avez besoin de saisir un nom de compte et un mot de passe pour l'authentification SMTP.

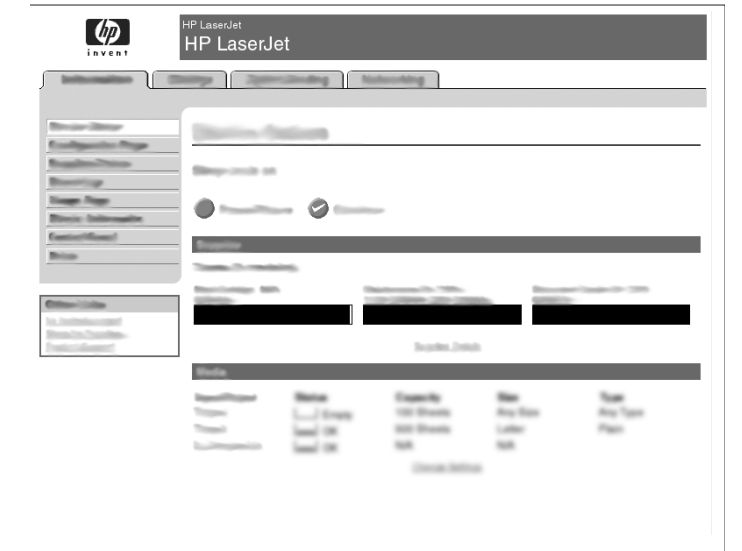

**38)** Select **The E-mail Address Book** from the left navigation area to enter frequently-used e-mail addresses and e-mail distribution lists.

**38)** Sélectionnez **le Carnet d'adresses électronique** dans la zone de navigation de gauche afin d'y saisir les adresses de messagerie ou les listes de diffusion que vous utilisez fréquemment.

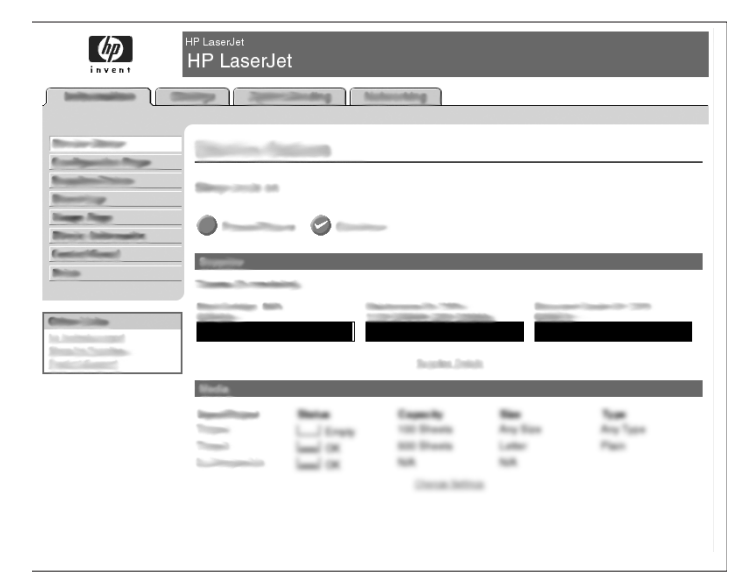

For the M5035 MFP only. 39) To scan a document to your computer or shared network folder, use the Send To Folder feature (on the left navigation bar) to set up one or more folder destinations. Note: See the embedded Web server (EWS) guide for more information on configuring the Send To Folder feature.

Pour le M5035 MFP uniquement. 39) Pour numériser un document vers votre ordinateur ou votre dossier réseau partagé, utilisez la fonction Envoyer vers dossier (dans la barre de navigation de gauche) pour définir un ou plusieurs dossiers de destination. Remarque : Consultez le guide du serveur Web intégré (EWS) pour plus d'informations sur la configuration de la fonction Envoyer vers dossier.

#### • Register the device • Enregistrement du périphérique

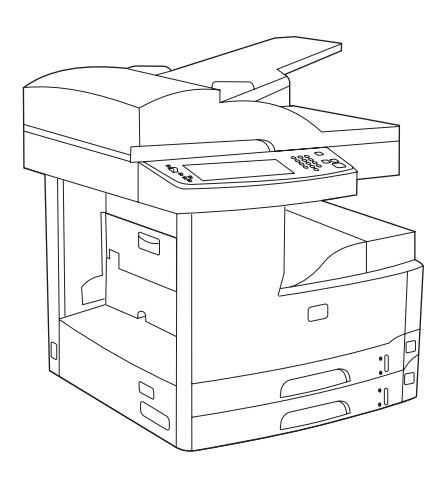

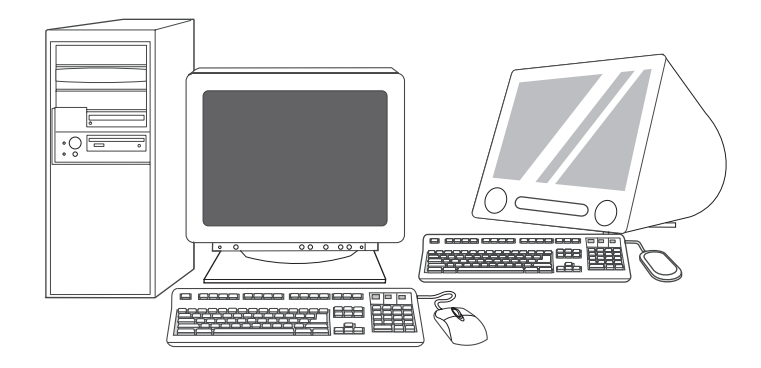

**Congratulations!** The device is ready to use. The user guide is located on the CD. See www.hp.com/support/M5035mfp for more information or support.

**Note:** Save the boxes and the packing materials in case you need to transport the device.

**Register your device.** Register at www.register.hp.com. This is the quickest and easiest way for you to register to receive the following information: technical support updates, enhanced support options, ideas and ways to use your new HP device, and news about emerging technologies.

Félicitations ! Le périphérique est prêt à l'emploi. Le guide de l'utilisateur se trouve sur le CD. Pour obtenir des informations ou de l'aide, allez à l'adresse www.hp.com/support/M5035mfp.

**Remarque :** Conservez les cartons et les matériaux d'emballage en cas de transport éventuel du périphérique.

**Enregistrement de votre périphérique.** Enregistrez l'imprimante sur www.register.hp.com. Il s'agit de la méthode la plus simple et la plus rapide pour enregistrer l'imprimante afin de recevoir les informations suivantes : mises à jour de l'assistance technique, options d'assistance avancées, idées et méthodes d'utilisation de votre nouveau périphérique HP, ainsi que des nouvelles sur les technologies émergentes.

# Troubleshooting

| Area                     | Symptom                                                            | Cause/Remedy                                                                                                    |
|--------------------------|--------------------------------------------------------------------|----------------------------------------------------------------------------------------------------|
| Control-panel<br>display | Blank                                                              | <ol> <li>Make sure that the power cable is connected to a working power outlet.</li> <li>Make sure that the device is turned on. See page 6 for more information.</li> <li>If the status lights on the left side of the control panel are functioning,<br/>adjust the contrast by using the dial in the upper left of the control panel.</li> <li>Turn off the device, reseat the formatter, and then turn on the device.</li> </ol> |
|                          | Button on the touch<br>screen appears gray with<br>"!" markers     | <ol> <li>Make sure that the scanner lock is unlocked. See page 4 for more information.</li> <li>Turn off the device, and then turn it on again.</li> </ol>                                                                                                    |
|                          | Device does not recognize<br>Letter/A4 media loaded in<br>the tray | Make sure that the media is loaded long-edge leading (with the short edge toward the front of the device). See page 4 for more information.                                                                                                    |
| Print                    | Not printing                                                       | <ol> <li>Check the network or USB cable. See page 5 or page 8 for more<br/>information.</li> <li>If you are printing over a network, print a configuration page and make sure<br/>that the IP address is correct.</li> <li>Reinstall the print driver.</li> </ol>                                                                                                    |
|                          | Jams                                                               | <ol> <li>Make sure that the orange packing tape, cardboard, and orange plastic<br/>shipping locks have been removed. See page 3 for more information.</li> <li>Make sure that you are using supported media. See the user guide on the<br/>CD for more information.</li> <li>Make sure that the media is loaded correctly.</li> </ol>                                                                                                |
|                          | Blank pages                                                        | Make sure that the strip is removed from the print cartridge. See page 3 for more information.                                                                                                    |
| Сору                     | Buttons on the touch screen appear gray                            | <ol> <li>Make sure that the scanner lock is unlocked. See page 4 for more<br/>information.</li> <li>Turn off the device, and then turn it on again.</li> </ol>                                                                                                    |
|                          | Blank pages from copy                                              | Load the original media face up into the ADF.                                                                                                    |
|                          | Poor copy quality                                                  | <ol> <li>Select Optimize text/Picture and adjust the settings to match the original.</li> <li>Select Image Adjustment, and optimize the values for Darkness,<br/>Sharpness, and Background Cleanup.</li> </ol>                                                                                                    |

# Troubleshooting

| Area   | Symptom                                                                                                    | Cause/Remedy                                                                                                    |
|--------|----------------------------------------------------------------------------------------------------|----------------------------------------------------------------------------------------------------|
| E-mail | Digital sending tab in the<br>embedded Web server<br>(EWS) does not appear                                      | An administrative password might be configured. Select <b>Log On</b> in the upper right corner of the EWS.                                                                                                    |
|        | Email Gateway Not<br>Responding appears on<br>the control-panel display<br>when attempting to send<br>an e-mail | <ol> <li>The SMTP gateway address might be incorrect. Contact your IT administrator to obtain the correct address.</li> <li>If you are using an Internet Service Provider (ISP) for e-mail, contact your ISP provider the hostname of your SMTP gateway (request the fully qualified domain name (FQDN), not the IP address).</li> <li>Make sure that the entered SMTP authentication user name and password are correct. Note: Not all SMTP gateways require a user name and password.</li> </ol> |
|        | The "from" address cannot<br>be changed in <b>Send to</b><br><b>Email</b>                                       | The "Prevent Device User from changing the e-mail address" feature in the EWS might be selected, or "Device Authentication" is enabled.                                                                                                    |
|        | You want to scan and<br>send-to-email in black and<br>white TIFF format                                         | Use the EWS to change the default image file format by selecting <b>Digital Sending</b> , <b>Send to Email</b> , and <b>Advanced</b> .                                                                                                    |
|        | You want to change the<br>file type or the color<br>setting for e-mail<br>attachments                           | On the control-panel e-mail feature, select <b>More Options</b> to change the image file format before sending the e-mail.                                                                                                    |
|        | A "job failed" message is<br>received when a<br>document is scanned and<br>sent to e-mail.                      | <ol> <li>Send a test e-mail to make sure that the e-mail address is correct.</li> <li>Make sure that the scanned document does not exceed your SMTP gateway's maximum allowable attachment size. If it does, use the EWS to change the size by selecting <b>Digital Sending</b> and <b>Send to Email</b>.</li> </ol>                                                                                                    |
| Other  | All symptoms                                                                                                    | See the user guide on the CD for more information.                                                                                                    |

# Dépannage

| Zone                               | Symptôme                                                                          | Cause/Solution                                                                                                    |
|------------------------------------|-----------------------------------------------------------------------------------|----------------------------------------------------------------------------------------------------|
| Ecran<br>du panneau<br>de commande | Vide                                                                              | <ol> <li>Assurez-vous que le câble d'alimentation est connecté à une prise murale<br/>qui fonctionne.</li> <li>Assurez-vous que le périphérique est sous tension. Reportez-vous à la<br/>page 6 pour de plus amples informations.</li> <li>Si les voyants d'état à gauche du panneau de commande fonctionnent,<br/>vérifiez le réglage du contraste de l'écran à l'aide de la molette de réglage<br/>de luminosité.</li> <li>Eteignez le périphérique, replacez le formateur, puis rallumez le<br/>périphérique.</li> </ol> |
|                                    | Un bouton s'affiche sur<br>l'écran tactile en gris avec<br>un marqueur « ! »      | <ol> <li>Assurez-vous que le verrou du scanneur est déverrouillé. Reportez-vous<br/>à la page 4 pour de plus amples informations.</li> <li>Eteignez, puis rallumez le périphérique.</li> </ol>                                                                                                    |
|                                    | Le périphérique ne<br>reconnaît pas le support<br>Lettre/A4 chargé dans<br>le bac | Vérifiez que le support est chargé avec le côté le plus long en premier (le côté le plus court étant tourné vers l'avant du périphérique). Reportez-vous à la page 4 pour de plus amples informations.                                                                                                    |
| Impression                         | Pas d'impression                                                                  | <ol> <li>1) Vérifiez les connexions réseau ou USB. Reportez-vous aux pages 5 ou 8<br/>pour de plus amples informations.</li> <li>2) Si vous imprimez via un réseau, imprimez une page de configuration et<br/>vérifiez que l'adresse IP est correcte.</li> <li>3) Réinstallez le pilote d'imprimante.</li> </ol>                                                                                                    |
|                                    | Bourrages papier                                                                  | <ol> <li>Assurez-vous que la bande adhésive d'emballage orange, le carton et les<br/>verrous de transport oranges ont été retirés. Reportez-vous à la page 3 pour<br/>de plus amples informations.</li> <li>Assurez-vous que vous utilisez un support compatible. Reportez-vous au<br/>Guide de l'utilisateur sur le CD-ROM pour de plus amples informations.</li> <li>Assurez-vous que le support est chargé correctement.</li> </ol>                                                                                      |
|                                    | Pages vierges                                                                     | Assurez-vous que la bande de protection a été retirée de la cartouche<br>d'impression. Reportez-vous à la page 3 pour de plus amples informations.                                                                                                    |
| Copie                              | Les boutons de l'écran<br>tactile s'affichent en gris                             | <ol> <li>Assurez-vous que le verrou du scanneur est déverrouillé. Reportez-vous<br/>à la page 4 pour de plus amples informations.</li> <li>Eteignez, puis rallumez le périphérique.</li> </ol>                                                                                                    |
|                                    | Les copies imprimées<br>sont vierges                                              | Chargez le support d'origine vers le haut dans le bac d'alimentation automatique.                                                                                                    |
|                                    | Mauvaise qualité<br>d'impression                                                  | <ol> <li>Sélectionnez Optimiser le texte/l'image et réglez les paramètres pour<br/>qu'ils correspondent à ceux de l'original.</li> <li>Sélectionnez Ajustement de l'image et optimisez les valeurs<br/>d'Obscurité, Netteté et Nettoyage de l'arrière-plan.</li> </ol>                                                                                                    |

# Dépannage

| Zone                     | Symptôme                                                                                                    | Cause/Solution                                                                                                    |
|--------------------------|----------------------------------------------------------------------------------------------------|----------------------------------------------------------------------------------------------------|
| Courrier<br>électronique | L'onglet de communication<br>numérique du serveur<br>Web intégré ne s'affiche<br>pas                                                                            | Vous devez peut-être configurer un mot de passe administratif. Sélectionnez <b>Connexion</b> dans le coin supérieur droit du serveur Web intégré.                                                                                                    |
|                          | La passerelle de<br>courrier électronique ne<br>répond pas s'affiche sur<br>l'écran du panneau de<br>commande lors des<br>tentatives de récupération<br>d'email | <ol> <li>Il est possible que l'adresse de passerelle SMTP ne soit pas correcte.<br/>Contactez votre administrateur informatique pour obtenir l'adresse correcte.</li> <li>Si vous utilisez un fournisseur de service Internet (ISP) pour votre courrier<br/>électronique, contactez votre fournisseur pour obtenir le nom d'hôte de votre<br/>passerelle SMTP (demandez le nom de domaine complet (FQDN), pas<br/>seulement l'adresse IP).</li> <li>Assurez-vous que vous avez entré le nom d'utilisateur et le mot de passe<br/>correct pour l'authentification SMTP. <b>Remarque :</b> Les passerelles SMTP ne<br/>demandent pas toutes un nom d'utilisateur et un mot de passe.</li> </ol> |
|                          | L'adresse « de » ne peut<br>pas être remplacée par<br>Envoyer courrier<br>électronique                                                                          | La fonction « Empêcher l'utilisateur du périphérique de modifier l'adresse<br>électronique » dans l'EWS est peut-être activée ou « Authentification<br>périphérique » est activée.                                                                                                    |
|                          | Vous souhaitez numériser<br>et envoyer le résultat à<br>une adresse de courrier<br>électronique en noir et<br>blanc au format TIFF.                             | Utilisez l'EWS pour modifier le format du fichier image par défaut en sélectionnant <b>Communication numérique</b> , <b>Envoyer courrier électronique</b> , puis <b>Avancé</b> .                                                                                                    |
|                          | Vous souhaitez modifier le<br>type de fichiers ou les<br>paramètres de couleur<br>des pièces jointes aux<br>courriers électroniques                             | Dans la fonction de courrier électronique du panneau de commande,<br>sélectionnez <b>Options supplémentaires</b> pour modifier le format de fichier<br>image avant d'envoyer le courrier électronique.                                                                                                    |
|                          | Un message « Echec<br>de la tâche » est reçu<br>lorsqu'un document est<br>numérisé et envoyé par<br>courrier électronique.                                      | <ol> <li>Envoyez un courrier électronique de test pour vous assurer que l'adresse<br/>de courrier électronique est correcte.</li> <li>Assurez-vous que le document numérisé ne dépasse pas la taille<br/>maximum autorisée pour vos pièces jointes de la passerelle SMTP. Si c'est le<br/>cas, modifiez la taille via l'EWS en sélectionnant Communication<br/>numérique et Envoyer courrier électronique.</li> </ol>                                                                                                    |
| Autre                    | Tous les symptômes                                                                                                    | Reportez-vous au Guide de l'utilisateur sur le CD-ROM pour de plus amples informations.                                                                                                    |

### استكشاف الأخطاء وإصلاحها

| السبب/العلاج                                                                                                    | العارض                                                                                                    | الناحية           |
|----------------------------------------------------------------------------------------------------|----------------------------------------------------------------------------------------------------|-------------------|
| ربّما تم تكوين كلمة مرور مسؤول. حدد Log On (تسجيل الدخول) في الزاوية اليمنى<br>العليا لملقم ويب المضمّن.                                                                                                    | لا تظهر علامة تبويب الإرسال<br>الرقمي في ملقم ويب المضمّن                                                                                          | البريد الإلكتروني |
| <ol> <li>ا) قد يكون عنوان عبّارة SMTP غير صحيح. اتصل بالمسؤول عن تقنية المعلومات<br/>للحصول على العنوان الصحيح.</li> <li>٢) إذا كنت تستخدم موفر خدمات إنترنت للبريد الإلكتروني، فاتصل به للحصول على<br/>اسم المضيف لعبّارة SMTP (اطلب اسم المجال المؤهّل بالكامل (FQDN) وليس<br/>عنوان IP).</li> <li>٣) تأكد من إدخال اسم المستخدم وكلمة المرور الصحيحين لمصادقة SMTP.</li> <li>٨ ملاحظة: لا تتطلب كافة عبّارات SMTP اسم مستخدم وكلمة مرور.</li> </ol> | تظهر الرسالة Email<br>Gateway Not<br>Pesponding (عدم استجابة<br>عبّارة البريد الإلكتروني) في شاشة<br>لوحة التحكم عند محاولة إرسال<br>بريد إلكتروني |                   |
| قد تكون الميزة "Prevent Device User from changing the e-mail في تكون الميزة "Prevent Device User from changing the e-mail (منع مستخدم الجهاز من تغيير عنوان البريد الإلكتروني)" في ملقم ويب<br>المضمّن محددة، أو قد تكون ميزة "Device Authentication (مصادقة الجهاز)"<br>ممكّنة.                                                                                                    | لا يمكن تغبير "عنوان المرسل" في<br>Send to Email (إرسال إلى<br>البريد الإلكتروني)                                                                  |                   |
| استخدم ملقم ويب المضمّن لتغيير التنسيق الافتراضي لملفات الصور بتحديد Digital<br>Sending (إرسال رقمي)، وSend to Email (إرسال إلى البريد الإلكتروني)،<br>وAdvanced (متقدم).                                                                                                    | تريد إجراء مسح ضوني وإرساله<br>إلى البريد الإلكتروني بالأسود<br>والأبيض بتنسيق TIFF                                                                |                   |
| في ميزة البريد الإلكتروني للوحة التحكم، حدد More Options (خيارات إضافية)<br>لتغيير نوع ملفات الصور قبل إرسال البريد الإلكتروني.                                                                                                    | تريد تغيير نوع الملفات أو إعداد<br>اللون لمرفقات البريد الإلكتروني                                                                                 |                   |
| <ol> <li>أ) قم بإرسال رسالة اختبار بالبريد الإلكتروني للتأكد من صحة عنوان البريد الإلكتروني.</li> <li>٢) تأكد من عدم تجاوز المستند الذي يتم مسحه للحجم الأقصى المسموح به للمرفقات<br/>والخاص بعبارة SMTP. إذا تجاوز هذا الحجم، فاستخدم ملقم ويب المضمّن لتغيير<br/>الحجم بتحديد Digital Sending (إرسال رقمي) و Send to Email (إرسال إلى<br/>البريد الإلكتروني).</li> </ol>                                                                             | وصول رسالة إعلام عن فشل<br>المهمة "job failed" عند مسح<br>مستند ضوئياً وإرساله إلى البريد<br>الإلكتروني.                                           |                   |
| انظر دليل المستخدم على القرص المضغوط للحصول على مزيد من المعلومات.                                                                                                    | كافة العوارض                                                                                                    | غير ذلك           |

### استكشاف الأخطاء وإصلاحها

| السبب/العلاج                                                                                                    | المعارض                                                             | الناحية          |
|----------------------------------------------------------------------------------------------------|---------------------------------------------------------------------|------------------|
| <ol> <li>ا تأكد من أن كابل التيار موصول بمأخذ تيار كهربائي عامل.</li> <li>٢) تأكد من تشغيل الجهاز . انظر صفحة ٢٦ لمزيد من المعلومات.</li> <li>٣) إذا كانت مصابيح الحالة على الجانب الأيسر للوحة التحكم قيد التشغيل، فاضبط التباين باستخدام العجلة الموجودة في أعلى يسار لوحة التحكم.</li> <li>٤) أوقف تشغيل الجهاز ، وأعد وضع المنسق في مكانه، ثم أعد تشغيل الجهاز من جديد.</li> </ol> | فارغة                                                               | شاشة لوحة التحكم |
| ١) تأكد من فتح قفل الماسحة الضوئية. انظر صفحة ٢٨ لمزيد من المعلومات.<br>٢) أوقف تشغيل الجهاز ، وأعد تشغيله من جديد.                                                                                                    | الزر على لوحة اللمس يظهر رماياً<br>وعليه علامات "!"                 |                  |
| تأكد من تحميل الوسائط بحيث تكون الحافة الطويلة أولاً (والحافة القصيرة نحو مقدمة<br>الجهاز). انظر صفحة ٢٨ لمزيد من المعلومات.                                                                                                    | لا يتعرّف الجهاز على الوسائط<br>بحجم Letter/A4 المحمّلة في<br>الدرج |                  |
| <ol> <li>٢) تحقق من كابل شبكة الاتصال أو كابل USB. انظر صفحة ٢٧ أو صفحة ٢٤ لمزيد<br/>من المعلومات.</li> <li>٢) إذا كنت تقوم بالطباعة من خلال شبكة اتصال، فقم بطباعة صفحة تكوين وتأكد من<br/>صحة عنوان IP.</li> <li>٣) أعد تثبيت برنامج تشغيل الطباعة.</li> </ol>                                                                                                    | لا تجري الطباعة                                                     | الطباعة          |
| <ol> <li>ا) تأكد من نزع الشريط اللاصق البرتقالي للتوضيب والورق المقوّى والأقفال البلاستيكية<br/>البرتقالية التي تستخدم أثناء الشحن. انظر صفحة ٢٩ لمزيد من المعلومات.</li> <li>٢) تأكد من استخدام وسائط معتمدة. انظر دليل المستخدم على القرص المضغوط<br/>للحصول على مزيد من المعلومات.</li> <li>٣) تأكد من تحميل الوسائط بشكل صحيح.</li> </ol>                                          | انحشار                                                              |                  |
| تأكد من نزع الشريط من خرطوشة الطباعة. انظر صفحة ٢٩ لمزيد من المعلومات.                                                                                                    | صفحات فارغة                                                         |                  |
| ١) تأكد من فتح قفل الماسحة الضوئية. انظر صفحة ٢٨ لمزيد من المعلومات.<br>٢) أوقف تشغيل الجهاز ، وأعد تشغيله من جديد.                                                                                                    | تظهر الأزرار على لوحة اللمس<br>رمادية                               | النسخ            |
| حمّل الوسائط الأصلية بحيث يكون وجهها الأمامي إلى الأعلى في وحدة تغذية المستندات<br>التلقائية.                                                                                                    | صفحات فارغة من النسخ                                                |                  |
| <ol> <li>دد Optimize text/Picture (تحسين النص/الصورة) واضبط الإعدادات<br/>بحيث تتطابق مع المستند الأصلي.</li> <li>حدد Image Adjustment (ضبط الصورة)، وحسّن القيم له Darkness<br/>(الدكنة)، و Sharpness (الوضوح)، و Background Cleanup (تنظيف<br/>الخلفية).</li> </ol>                                                                                                    | جودة النسخ منخفضة                                                   |                  |

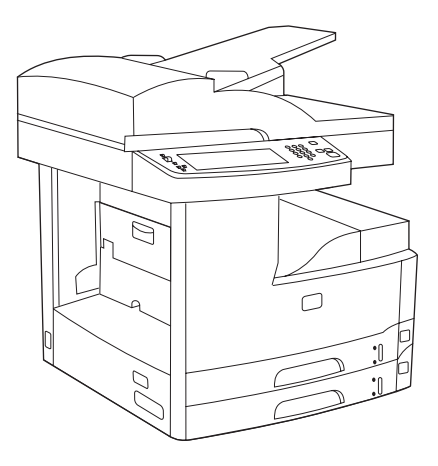

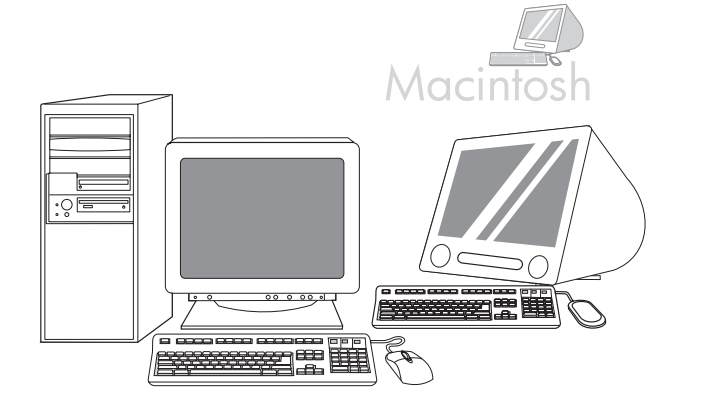

**تهانينا!** الجهاز جاهز للاستخدام الأن. تجد دليل المستخدم على القرص المضغوط. انظر www.hp.com/support/M5035mfp للحصول على مزيد من المعلومات أو على الدعم. **ملاحظة**: احتفظ بالعلب ومواد التغليف، فقد تحتاج إليها إذا أردت نقل الجهاز إلى مكان أخر.

**تسجيل الجهاز.** تفضل بالتسجيل في الموقع www.register.hp.com. فتلك هي أسرع الطرق وأسهلها للتسجيل لاستلام المعلومات التالية: تحديثات الدعم الفني وخيارات الدعم المتقدم وأفكار وطرق مختلفة لاستخدام جهاز HP الجديد وأخبار حول التقنيات الجديدة والمستحدثة.

|                                        | ⊣P LaserJet<br>HP LaserJet                           |
|----------------------------------------|------------------------------------------------------|
|                                        | May Spar-Souling Materiality                         |
| Desire Stear<br>Kashpanin Dage         | Disting Station                                      |
| Reality Print                          | Simport of                                           |
| Name Prop.                             | • •                                                  |
| Bia                                    | Engelier<br>Trans. Constants                         |
| Color-Links                            | Review MA Research W. Revenue (1997)                 |
| Broader Contribu-<br>Product (despect) | humalanit                                            |
|                                        | where the last in the                                |
|                                        | La car attention inter Pan<br>La car statute statute |
|                                        | lines billion                                        |
|                                        |                                                      |

٣٢) افتح مستعرض ويب. ٣٣) اكتب عنوان PI الخاص بالجهاز (نجده على صفحة تكوين Jetdirect). ٢٤) حدد علامة التبويب Digital Sending (إرسال رقمي). ٣٥) أكمل المعلومات General Settings (إعدادات عامة)، مثل name (الاسم) وe-mail address (عنوان البريد الإلكتروني).

| invent                                                         | HP LaserJet<br>HP LaserJe | et            |                                                                   |     |           |
|----------------------------------------------------------------|---------------------------|---------------|-------------------------------------------------------------------|-----|-----------|
|                                                                | and the                   | allowing ( to | decorbing                                                         |     |           |
| Disasian Januar<br>Disasian Tanga<br>Disasian Tanga            | Distantion of the         | tion          |                                                                   |     |           |
| Energy Trap<br>Trapp Trap<br>Trans Internation<br>Transactions | •                         | - 0           | -                                                                 |     |           |
| Briss                                                          | Terrational State         | ÷ .           |                                                                   |     |           |
| Consections<br>In American State<br>Strength Constraints       | allera-                   |               |                                                                   |     |           |
|                                                                | Heda                      | _             | 10,000,000                                                        |     |           |
|                                                                | 111                       | 111           | Especific<br>10 Descen<br>10 Descen<br>10 Descen<br>10 Descention | 111 | 3 /2<br>2 |
|                                                                |                           |               |                                                                   |     |           |

٣٦) حدد E-mail Settings (إعدادات البريد الإلكتروني) من قائمة التنقل اليسرى. ٣٧) اكتب عنوان SMTP الخاص بالملقم. ملاحظة: إذا كنت تستخدم موفر خدمة إنترنت (ISP) للوصول إلى الإنترنت وللبريد الإلكتروني، فقد تحتاج للاتصال بموفر خدمة الإنترنت للحصول على اسم ملقم SMTP، ولمعرفة ما إذا كنت تحتاج إلى اسم حساب وكلمة مرور لمصادقة SMTP.

|                                             | HP LaserJet<br>HP LaserJe | et                                                                                                    |                                                 |      |          |
|---------------------------------------------|---------------------------|----------------------------------------------------------------------------------------------------|-------------------------------------------------|------|----------|
|                                             |                           | cilouding   N                                                                                                    | dworking                                        |      |          |
| Renier Step<br>Endgester Rep<br>Realization | Charlins B                | and the second second se                                                                                                    |                                                 |      |          |
| Banking<br>Rap Rep                          | •                         | - 0                                                                                                    | -                                               |      |          |
| Contectficant<br>Briss                      | Supplier .                | ~                                                                                                    |                                                 |      |          |
| Citize-Links                                | Anna anna ann             |                                                                                                    | 1. 100 C                                        |      | 1000     |
| Resolution for the                          | Note                      |                                                                                                    | barbs.200                                       |      | _        |
|                                             | <b>}</b> 11               | 100 x 100 x | Engenite<br>100 Doots<br>200 Doots<br>200 Doots | 1111 | 3 Ar 100 |
|                                             |                           |                                                                                                    |                                                 |      |          |

٣٨) حدد The E-mail Address Book (دفتر عناوين البريد الإلكتروني) من ناحية التنقل اليسرى لإدخال عناوين البريد الإلكتروني المستخدمة بشكل متكرر وقوائم توزيع البريد الإلكتروني.

|                                     | HP LaserJet<br>HP LaserJet                                                                                                    |              |                     |              |                  |
|-------------------------------------|----------------------------------------------------------------------------------------------------|--------------|---------------------|--------------|------------------|
|                                     |                                                                                                    | naling Niada | ronteing            |              |                  |
| finise literar<br>Ecologicales Repa | Charton Cast                                                                                                    | ion i        |                     |              |                  |
| Realization<br>Beautign             | Simplement of                                                                                                    |              |                     |              |                  |
| Desix Selected                      | •                                                                                                    | 0            |                     |              |                  |
| Bita                                | Second Second Se |              |                     |              |                  |
|                                     | Stations MA                                                                                                    |              | 1000 C              |              | 1000-17-325      |
| Product American                    |                                                                                                    |              | Searcher Joseph     |              |                  |
|                                     | -                                                                                                    | Note:        | Expects<br>10 Dates | -            | Name<br>And Care |
|                                     |                                                                                                    | 12           | ALC Droom ALC AND   | Lotter<br>NM | Pain             |
|                                     |                                                                                                    |              | Chevan Selfica      |              |                  |
|                                     |                                                                                                    |              |                     |              |                  |

بالنسبة إلى M5035 MFP فقط. ٣٩) لمسح مستند ضونياً إلى الكمبيوتر أو مجلد مشترك على شبكة الاتصال، استخدم الميزة Send To Folder (إرسال إلى مجلد) (على شريط التنقل الأيسر) لإعداد مجلد وجهة واحد أو أكثر. ملاحظة: انظر دليل ملقم ويب المضمن للحصول على مزيد من المعلومات حول نكوين ميزة Send To Folder (إرسال إلى مجلّه).

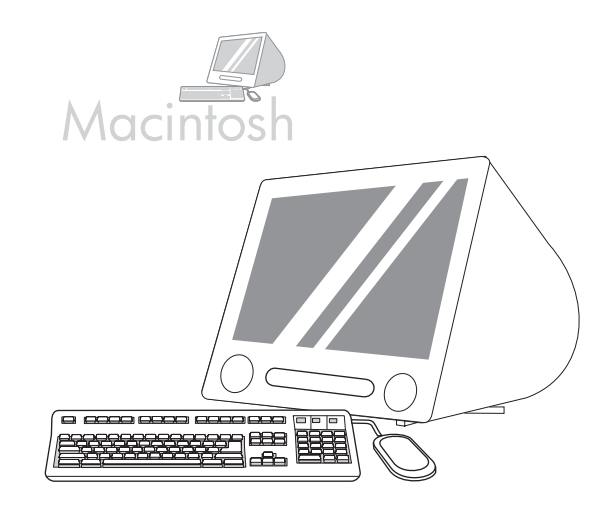

۲۸) في إطار Printer Browser (مستعرض الطابعات)، حدد جهاز HP. ملاحظة: إذا تم تثبيت برامج HP، فيجب أن يتم تكوينها تلقانياً من أجل 10.4 Macintosh OS X V 10.4.

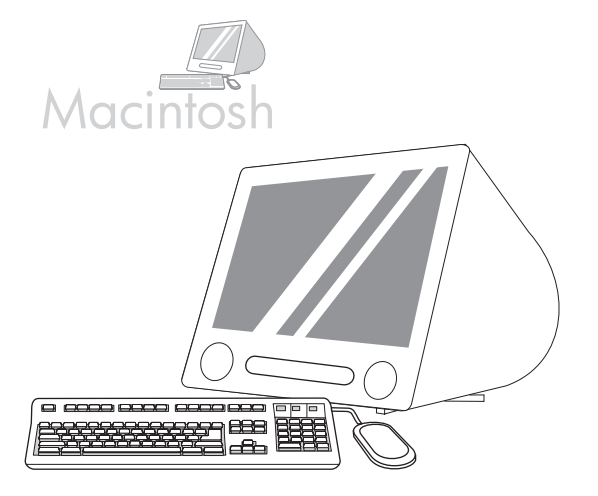

٢٩) انقر فوق Add (إضافة) لإنشاء قائمة انتظار، ثم اتبع المطالبة لتكوين خيارات الجهاز القابلة للتركيب يدويا. ملاحظة: قد يتطلب Nocintosh OS X V 10.2 و 10.3 V منك تحديد طراز الطابعة يدويا من القائمة المنسدلة Printer Model (طراز الطابعة). ٣٠) ضمن Model Name (اسم الطراز)، حدد الجهاز، وانقر فوق Add (إضافة)، وانتقل إلى الخيار ٣١.

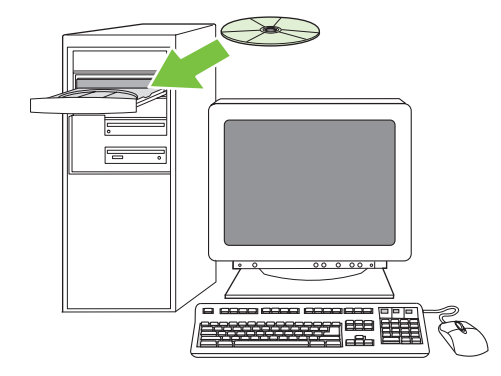

اختبار تثبيت البرامج. ٣١) قم بطباعة صفحة من أي برنامج للتحقق من أنه قد تم تثبيت البرامج بشكل صحيح. ملاحظة: إذا فشلت الطباعة، فأعد تثبيت البرامج. إذا فشلت طباعة الصفحة بعد إعادة التثبيت، فانتقل إلى www.hp.com/support/M5035mfp.

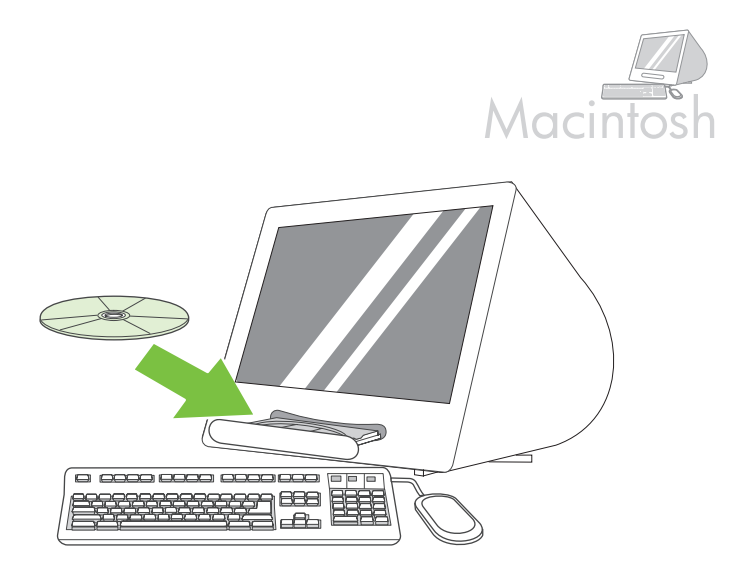

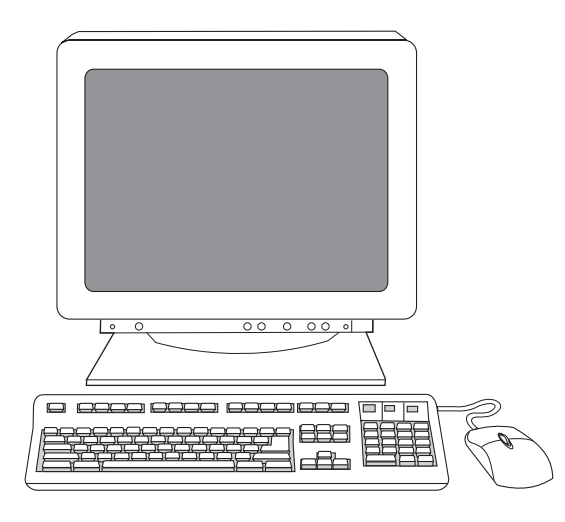

٢٣) انقر فوق إنهاء. إذا تمت مطالبتك، أعد تشغيل جهاز الكمبيوتر. انتقل إلى الخطوة ٣١ في الصفحة ٢٢. التو برزا

التوصيل بكمبيوتر Macintosh. ؟ ٢) ضع القرص المضغوط في محرك الأقراص المضغوطة وشغَل برنامج التثبيت. استكمل عملية تثبيت سهلة. **ملاحظة**: ثبّت البرامج قبل توصيل كابل USB.

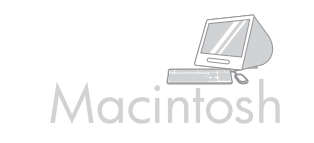

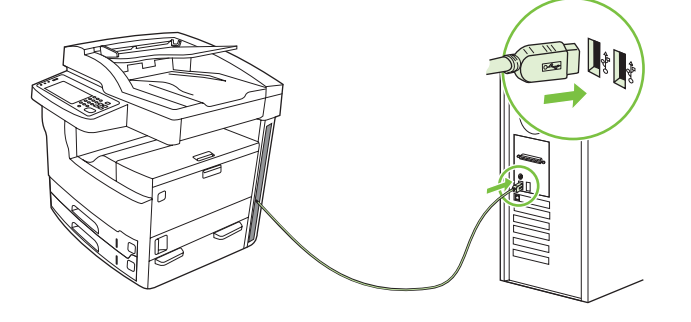

٢٥) قم بتوصيل كابل USB بين الجهاز والكمبيوتر. **ملاطة:** توصي شركة HP بعدم استخدام محاور USB. استخدم كابل USB لا ينجاوز طوله ٢ م (٦,٥ قدم). هام: نفذ الخطوات ٢٦ حتى٣٠ فقط إذا تم توصيل كابل USB قبل تثبيت البرامج. وإذا لم يكن الأمر كذلك، فانتقل إلى الخطوة ٣١.

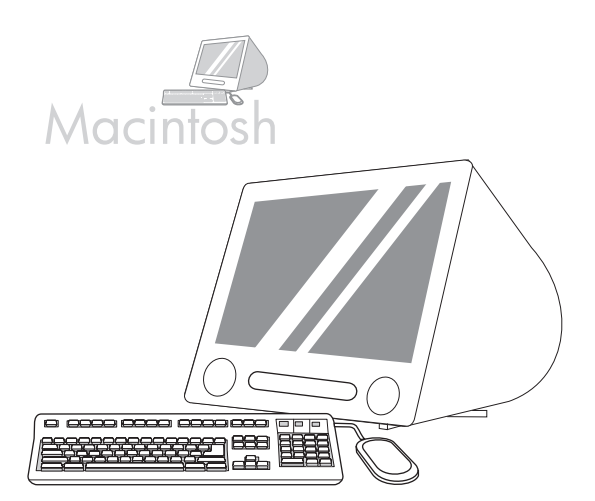

٢٩) ضمن Apple System Preference (تفضيلات نظام Apple) (المتوفر في القائمة المتسدلة Apple) (المتوفر في القائمة المنسدلة Apple)، انقر فوق علامة تبويب Print & Fax (طباعة وإرسال فاكس)، ثم انقر فوق علامة تبويب Printing (طباعة) في أعلى الإطار. ٢٧) لإضافة جهازك، انقر فوق الرمز "+" لبدء تشغيل Printing (مستعرض الطابعات). افتر اضياً، يعرض Printer Browser (مستعرض الطابعات). الأجهزة المتصلة من خلال Bonjour وشبكات اتصال Apple المالية.

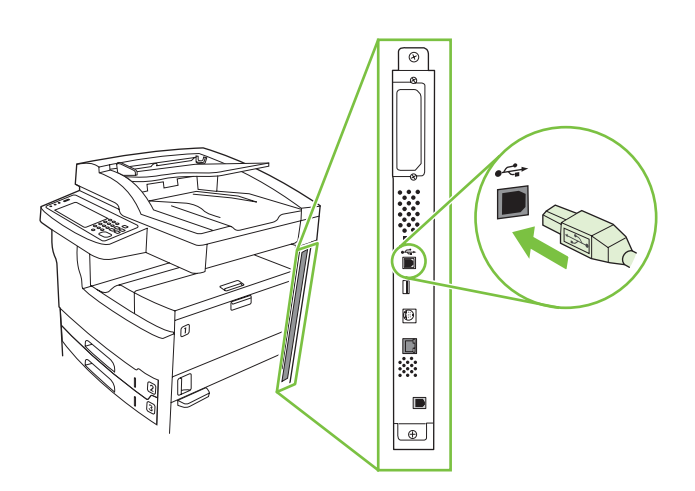

للتركيب باستخدام توصيل من نوع USB، انتقل إلى الخطوة ٢٠.

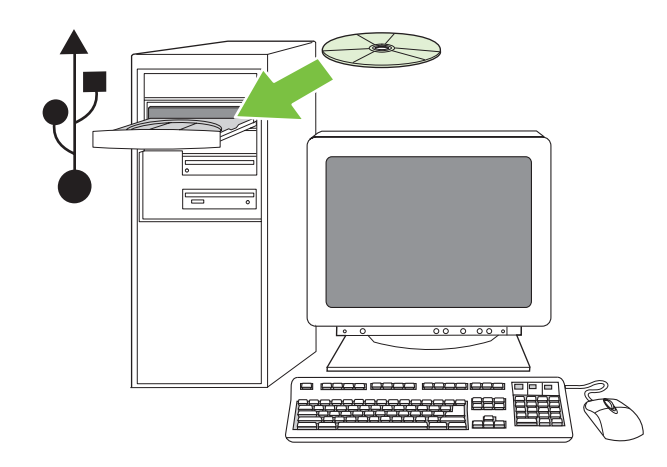

Windows مع التوصيل المباشر (USB). ٢٠ ) قم بتثبيت البرنامج من القرص المضغوط قبل توصيل الكابل بالجهاز. ملاحظة: إذا ظهرت الرسالة العثور على جهاز جديد، فأدخل القرص المضغوط. اتبع الإرشادات التي تظهر على الشاشة، واقبل التحديدات الافتراضية، ثم انتقل إلى الخطوة ٣١ في الصفحة ٢٥.

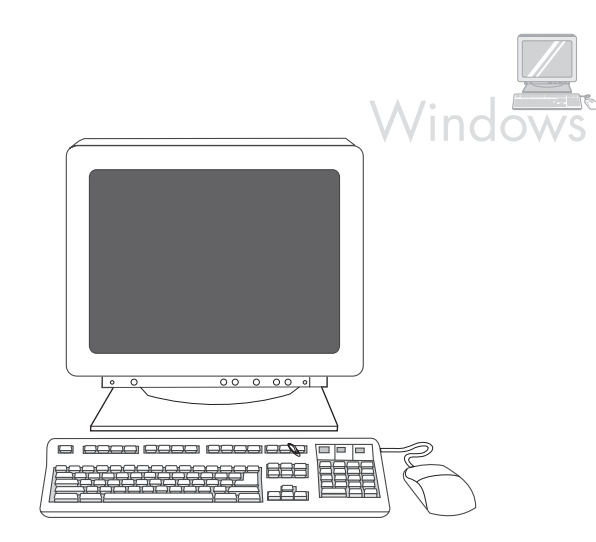

٢١) على شاشة الترحيب، انقر فوق تثبيت برنامج الطابعة. يظهر "معالج الإعداد". ملاحظة: إذا لم تظهر شاشة الترحيب، فانقر فوق اندا، ثم انقر فوق تشغيل. اكتب X:SETUP (استبدل الحرف X بالحرف المعيّن لمحرك الأقر اص المضغوطة)، ثم انقر فوق موافق.

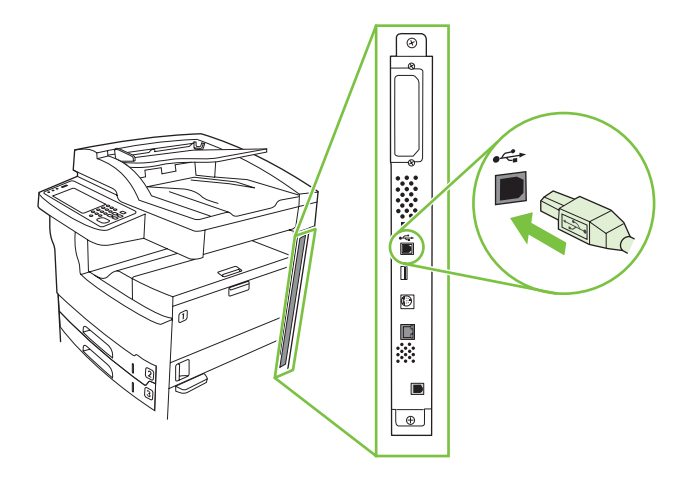

۲۲) اتبع الإرشادات التي تظهر على الشاشة. عند مطالبتك، قم بتوصيل كابل USB بين الجهاز والكمبيوتر. ملاحظة: توصي شركة HP بعدم استخدام محاور USB. استخدم كابل USB لا يتجاوز طوله ۲ م (٦,٥ قدم).

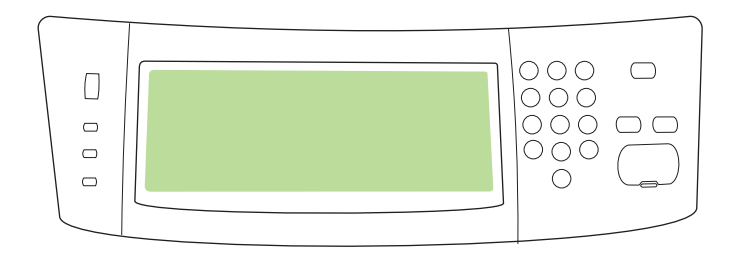

۱۸) كون عنوان IP (إذا لزم الأمر). في لوحة التحكم، مرّر إلى العنصر Administration (إدارة) والمسه، مرّر إلى العنصر Networking and I/O (الاعداد الأولي) والمسه، ثم O/I Networking and I/O (شبكة الاتصال والإدخال/الإخراج)، والمس Subbed Jetdirect مضمّن)، وهم والمسكة الاتصال والإدخال/الإخراج)، والمس IDV4 (بعداد الأولي) والمسه، ثم Jetdirect) (الإعداد الأولي) والمسه، ثم Jetdirect مضمّن)، وحالم الاتصال والإدخال/الإخراج)، والمس IDV4 Settings (المسلمين المسلمين المسلمين المسلمين المسلمين المسلمين المسلمين المسلمين المسلمين المسلمين المسلمين المسلمين المسلمين المسلمين المسلمين المسلمين المسلمين المسلمين المسلمين المسلمين المسلمين المسلمين الإخراج)، والمسلمين المسلمين الم المسلمين المسلمين المسلمين المسلمين المسلمين المسلمين المسلمين المسلمين المسلمين المسلمين المسلمين المسلمين الملمين المسلمين المسلمين المسلمين الملمين المسلميين المسلمين الملميين الملمين الملمي الملمين الملمين الملمين الملمين الملميين

#### • تثبيت البر امج

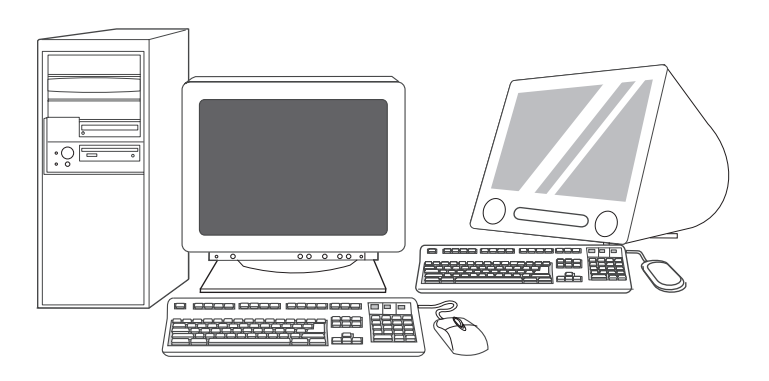

الإعداد لتثبيت البرامج. ١٩) توصى HP بإغلاق كافة التطبيقات غير الضرورية قبل تثبيت برامج نظام الطباعة.

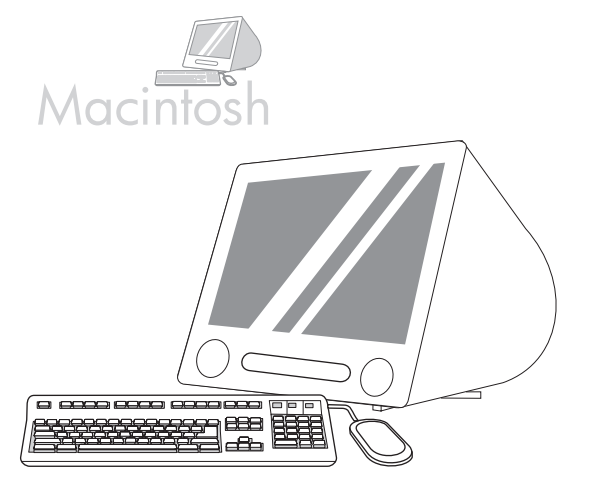

للاطلاع على إرشادات تثبيت البرنامج الخاصة بـ Macintosh، انتقل إلى الخطوة ٢٤ في الصفحة ٢٣.

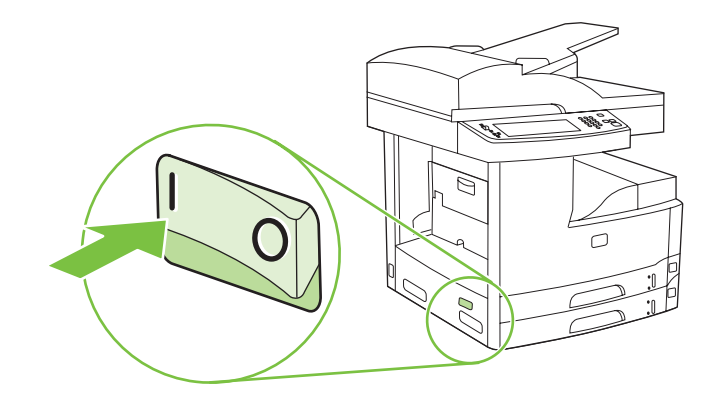

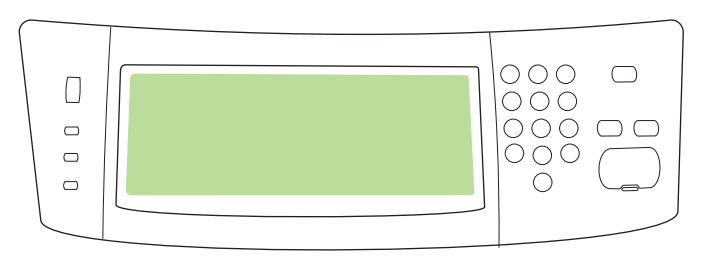

۱۰) قم بتشغيل الجهاز.

١٦) انتظر حتى تتم تهيئة الجهاز (قد يستغرق هذا الأمر بضع دقائق). أدخل اللغة، والتاريخ، والوقت إذا طلب منك ذلك من خلال لوحة التحكم.

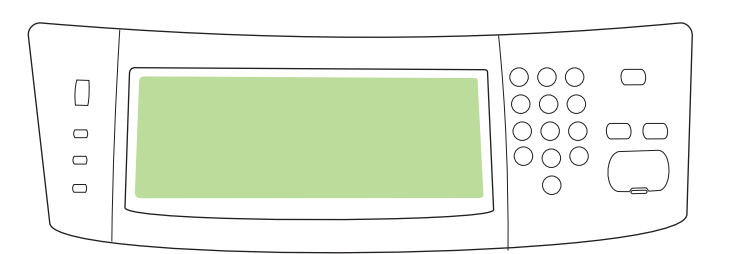

١٧) إذا كنت متصلاً بشبكة اتصال، فاطبع صفحة اختبار من لوحة التحكم وتحقق من وجود عنوان IP صالح. في لوحة التحكم، المس زر Print مناح. في لوحة الاتصال)، ثم المس Print (طباعة). تظهر المعلومات حول عنوان IP في أسفل TCP/IP. إذا ظهرت المعلومات حول عنوان IP، فانتقل إلى الخطوة ٩٩ صفحة ٢٥.

ملاحظة: يوفر العديد من شبكات الاتصال عناوين PP تلقانيًا. إذا كان عنوان PP عبارة عن سلسلة من الأصفار، فتأكد من اتصالك بشبكة الاتصال وانتقل إلى الخطوة ١٨.

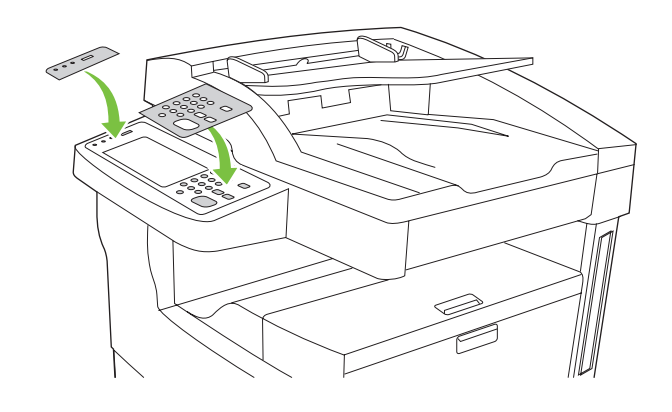

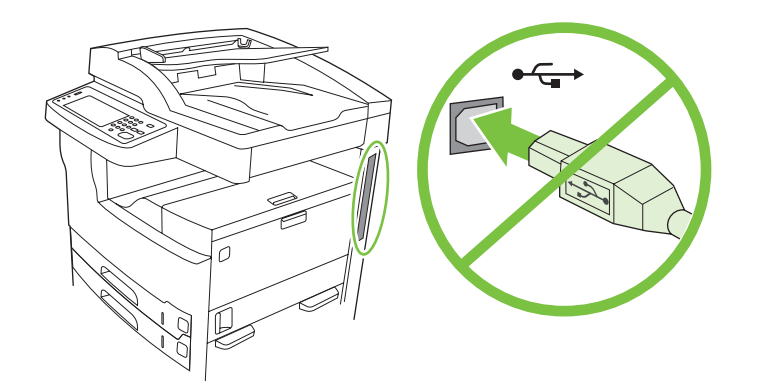

١١) إذا لزم الأمر، انزع غطائي لوحة التحكم وثبّت غطائين جديدين.

١٢) إذا كنت تقوم بالتوصيل باستخدام كابل USB، فانتظر إلى حين تُطالب من الكمبيوتر في الخطوة ۲۲ صفحة ۲۲ ـ

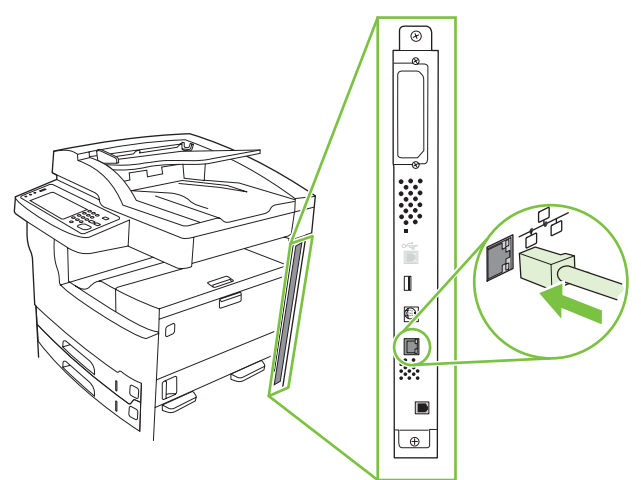

۱۳) وصل كابل شبكة الاتصال.

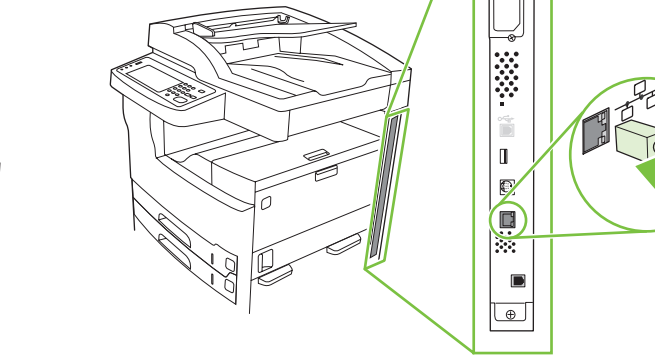

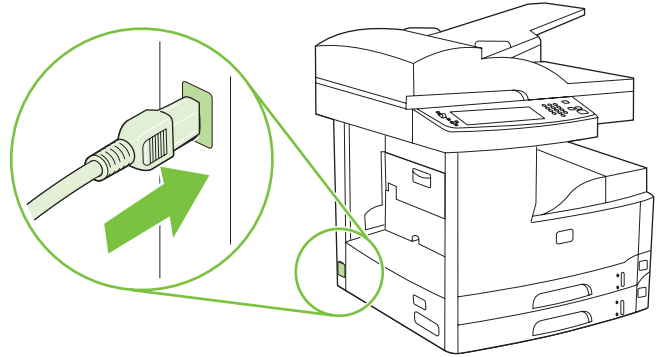

۱٤) وصل كابل التيار الكهربائي.

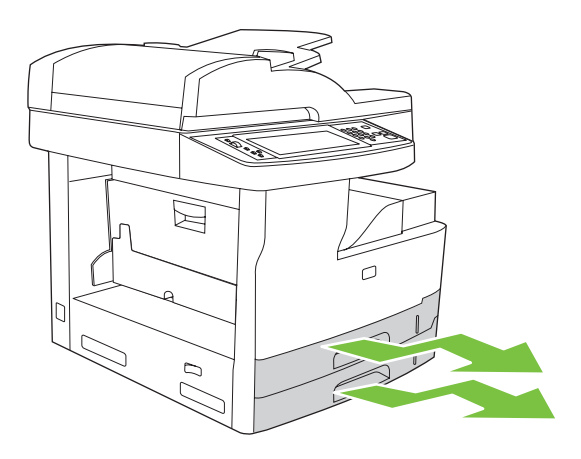

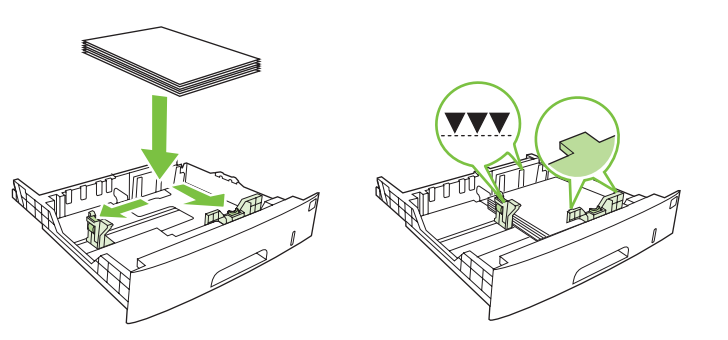

۷) افتح كل درج على حدة لتحميل الوسائط.

عربي

٨) اضبط موجهات الأدراج بحيث تتطابق مع حجم الوسائط، ثم حمّل الوسائط.

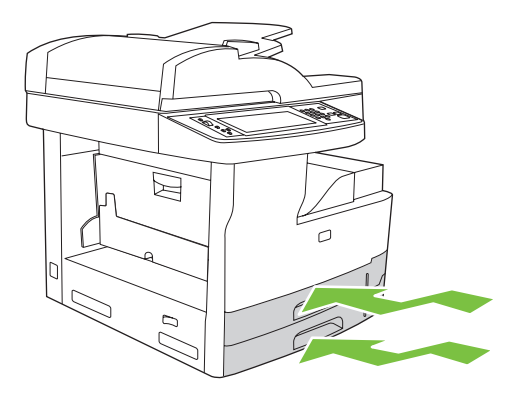

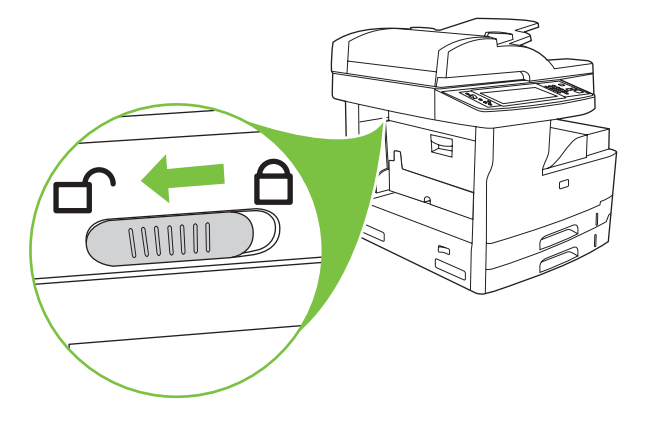

١٠) حرّك قفل الشحن لحامل الماسحة الضوئية نحو الجانب الخلفي للجهاز لفتحه.

**٩)** أغلق كافة الأدراج.

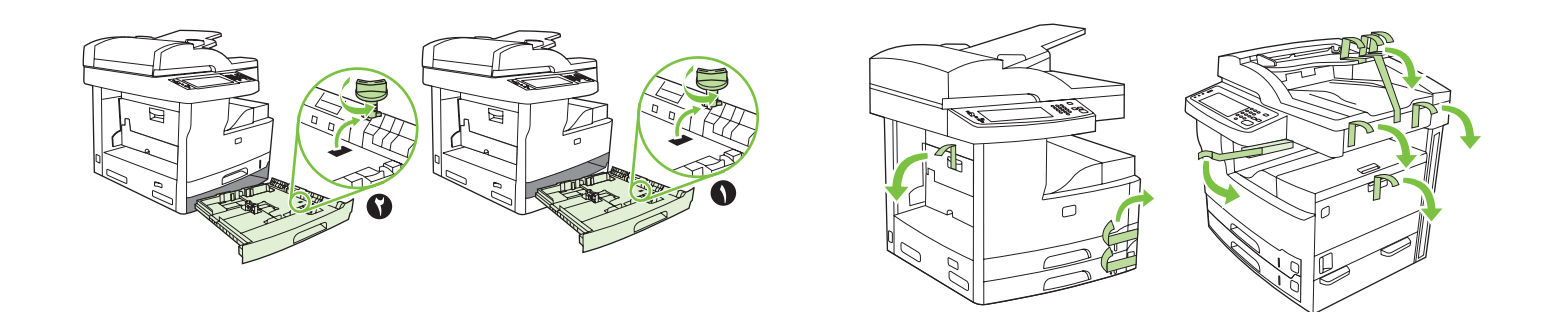

٣) انزع كل الشريط اللاصق البرتقالي والتغليف المصنوع من الورق المقوّى.

) انزع الأقفال البرتقالية للأدراج من الدرج ٢ (وسيلة الشرح ١) ومن الدرج ٣ (وسيلة الشرح ٢).

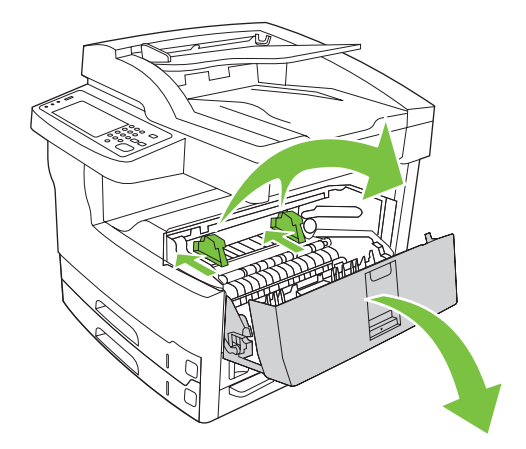

افتح الباب العلوي الأيمن وانزع الأقفال البرتقالية لخرطوشة الطباعة.

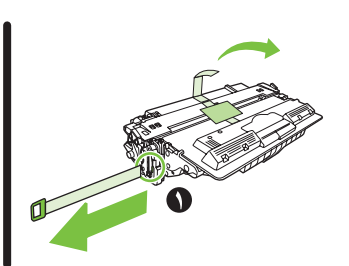

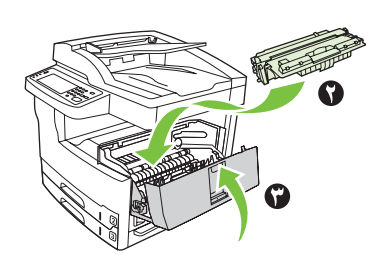

١) أخرج خرطوشة الطباعة من غلافها، وانزع الشريط (وسيلة الشرح ١) والشريط اللاصق البرتقالي، وأدخل خرطوشة الطباعة (وسيلة الشرح ٢) في الجهاز، ثم أغلق الباب العلوي الأيمن (وسيلة الشرح ٣).

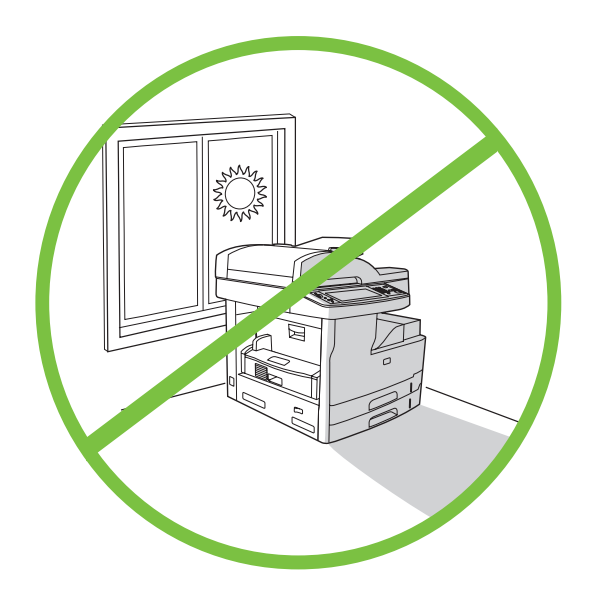

لوضع الجهاز، اختر مكاناً ثابتاً، جيد التهوية، خالياً من الأتربة وبعيداً عن نور الشمس المباشر.

تأكد من وجود مساحة كافية لوضع الجهاز.

À

732 mm (30 in)

• إخراج الجهاز من الصندوق

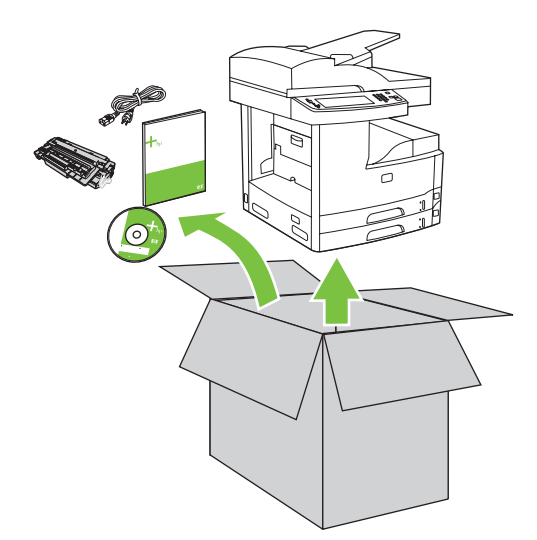

775 mm (31 in)

1067 mm (42 in)

أخرج المحتويات من الصندوق. ملاحظة: تقع المقابض على الجانب الأيسر والأيمن والخلفي للجهاز.
 ٢) ضع الجهاز في مكان ثابت.

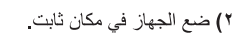

© 2006 Hewlett-Packard Development Company, L.P.

www.hp.com

ليل بدء الاستخدام

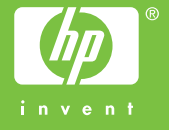

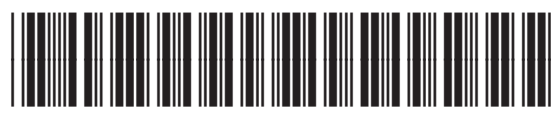

Q7829-90907